## T-Play – Guidance to Managers on how to enter Sickness Absence

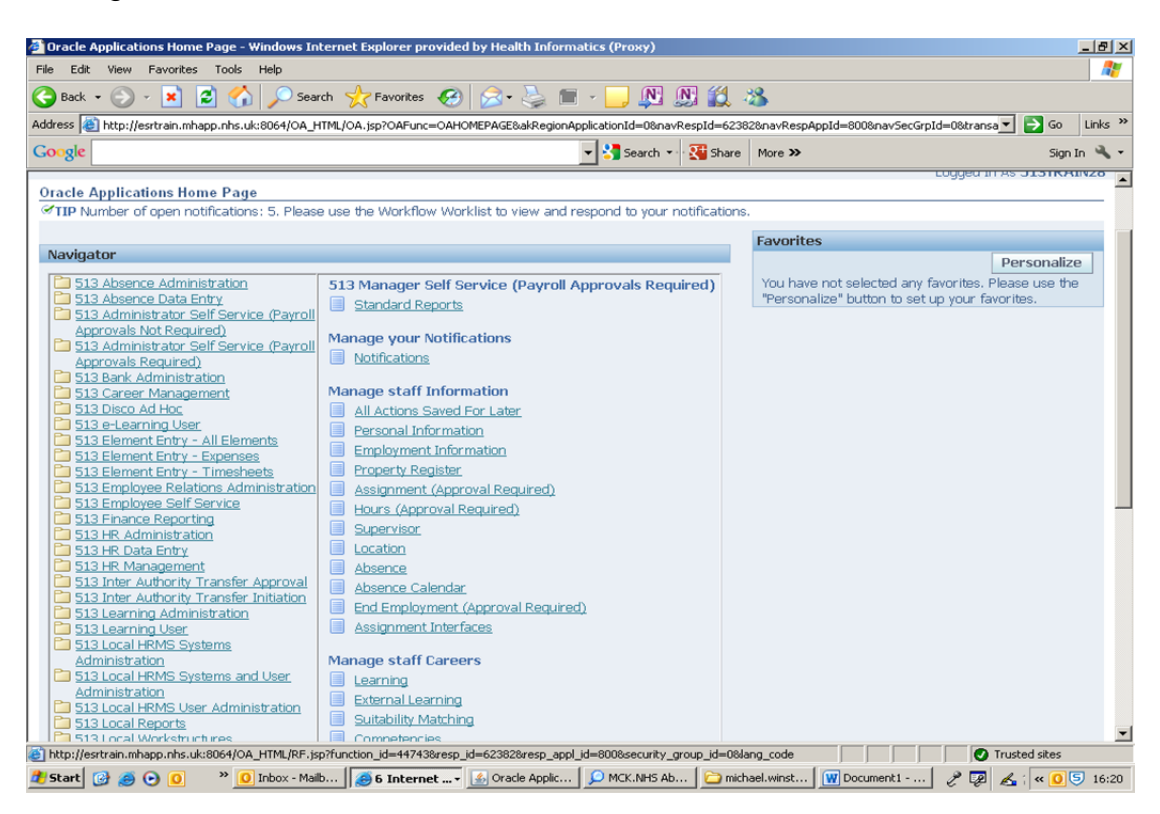

Manager View of Self-Service Menu

Select 'Absence' from the 'Manage Staff Information' menu. This will take you to your staff list

| 🎒 Oracle   | Self Service Human Resources: Mana      | er Actions - Windows      | Internet Explorer provided by Health Informatics (Proxy   | )                             |                 | _ 8 ×          |
|------------|-----------------------------------------|---------------------------|-----------------------------------------------------------|-------------------------------|-----------------|----------------|
| File Ed    | it View Favorites Tools Help            |                           |                                                           |                               |                 |                |
| G Back     | 🖙 🕥 - 💌 😰 🚮 🔎 Sea                       | rch 🤺 Favorites 🏼 🤕       | ) 🙈 • 😓 🔳 • 🔜 🔊 🔊 🚳 👘                                     |                               |                 |                |
| Address    | http://esrtrain.mhapp.nhs.uk:8064/OA_F  | ITML/RF.jsp?function_id=4 | 14743&resp_id=62382&resp_appl_id=800&security_group_id=0& | ang_code=US&params=zfAHSKcB   | KJ6n 💌 🔁        | Go Links »     |
| Google     | :                                       |                           | 👻 🛂 Search 🔹 🎇 Share 🛛 More 🗴                             | •                             |                 | Sign In 🔌 🗸    |
|            |                                         |                           |                                                           |                               |                 | <u>^</u>       |
|            | NHS TPLY Mar                            | age staff Informa         | ation                                                     |                               |                 |                |
|            |                                         |                           |                                                           | Home Logout Preferenc         | es Help         |                |
| Name       | Go                                      | Advanced Search           | My List                                                   |                               |                 |                |
| Absend     | ce: People in Hierarchy                 |                           |                                                           |                               |                 |                |
| TIP (      | Click the action button next to the emp | loyee you wish to action  | on. Click the details button for more information about t | he employee.                  |                 |                |
| $\diamond$ |                                         |                           |                                                           |                               |                 |                |
|            |                                         | Assignment                |                                                           |                               |                 |                |
| Focus      | Name                                    | Number                    | Job                                                       | Department                    | Action          | Details        |
|            | Leese28, Mrs. Vivian                    |                           |                                                           |                               |                 |                |
|            | Craddock28, Mr. Stuart                  | 20093822                  | Nursing and Midwifery Registered Sister/Charge<br>Nurse   | 513 Ward 1                    | -               |                |
|            | Darling28, Dame Veronica<br>(Ronnie)    | 20094418                  | Nursing and Midwifery Registered Enrolled Nurse           | 513 Ward 7                    | -               |                |
|            | Jackson28, Mr. Sam                      | 20093497                  | Administrative and Clerical Finance Director              | 513 Trust Board               |                 | (10)           |
|            | Leeth28, Mr. Joseph                     | 20093303                  | Nursing and Midwifery Registered Sister/Charge<br>Nurse   | 513 A & E Department          |                 |                |
|            | Lewis28, Miss Sarah                     | 20094578                  | Nursing and Midwifery Registered Enrolled Nurse           | 513 Ward 9                    |                 |                |
|            | Matthews28, Ms. Pauline                 | 20093798                  | Nursing and Midwifery Registered Midwife                  | 513 Warwick Midwifery<br>Team | -               |                |
|            |                                         |                           | Home Longuit Preferences Help                             |                               |                 | _              |
|            |                                         |                           | Home Logodt Helefences Help                               | Copyright (c) 2006,           | Oracle. All rig | ghts reserved. |
|            |                                         |                           |                                                           |                               |                 |                |
|            |                                         |                           |                                                           |                               |                 |                |
|            |                                         |                           |                                                           |                               |                 |                |
| <b>25</b>  |                                         |                           |                                                           |                               | Toustad a       | <u>v</u>       |
| Chart      |                                         | h I Cartanan              | Consele Applie                                            |                               | Trusted si      | Ces            |
| start      | 🕑 🥮 🕑 🛄 🥂 🚺 Inbox - Mar                 | 0   🤭 6 Internet          | Oracle Applic      MCK.NHS Ab     Michael.winst           | W Document1 2                 | e 🕹 🕷           | 0 9 16:22      |

Select the 'Action' button next to the employee you need to record sickness for. This takes you into the 'Absence Summary' screen:

| e mare reers                                                                          | Favorites                                                                                                | Tools Help                                                                                                    |                                                                                             |                        |                                |                                                                                                    |                                                       |            |         |                        |              | 1         |
|---------------------------------------------------------------------------------------|----------------------------------------------------------------------------------------------------|----------------------------------------------------------------------------------------------------|---------------------------------------------------------------------------------------------|------------------------|--------------------------------|----------------------------------------------------------------------------------------------------|-------------------------------------------------------|------------|---------|------------------------|--------------|-----------|
| Back 🔹 💮                                                                              | ) - 💌 💋                                                                                                  | ) 🏠 🔎 Search 🤸                                                                                                    | Favorites 🧭                                                                                 | <b>%</b> • [           | -                              | -                                                                                                    | 9 🛍 🤹                                                 |            |         |                        |              |           |
| iress 🙆 http:,                                                                        | //esrtrain.mhapp                                                                                         | o.nhs.uk:8064/OA_HTML/O4                                                                                                    | A.jsp?page=/oracle/app                                                                      | s/per/sel              | fservice/h                     | ierarchy/webui/Hiera                                                                                              | rchyPG&_ti=5020427                                    | 688retainA | M=N&add | BreadCrun              | nb=RSI 💌     | 🔁 Go 🛛 Li |
| oogle                                                                                 |                                                                                                    |                                                                                                    |                                                                                             |                        |                                | 🕶 🛂 Search 🔹                                                                                                    | Share More >                                          | •          |         |                        |              | Sign In   |
| NHS                                                                                   | TPLY                                                                                                    | Manage                                                                                                    | staff Information                                                                           | n                      |                                |                                                                                                    |                                                       | Home       | Logout  | Prefere                | nces He      | elp       |
| bsence: Sun                                                                           | nmary                                                                                                    | Employee Name Crad                                                                                                    | dock28, Mr. Stuar                                                                           | t                      |                                |                                                                                                    | Employee N                                            | lumber :   | 2009382 | 22                     |              |           |
|                                                                                       |                                                                                                    |                                                                                                    |                                                                                             |                        |                                |                                                                                                    |                                                       |            |         |                        |              |           |
| Absence Su                                                                            | mmary En                                                                                                 | titlement Balances                                                                                                    |                                                                                             |                        |                                |                                                                                                    |                                                       |            |         |                        |              |           |
| earch<br>te that the s                                                                | earch is case<br>Absence                                                                                 | insensitive<br>Type                                                                                                    |                                                                                             |                        | A                              | osence Category                                                                                                   |                                                       |            | ×       |                        |              |           |
| earch<br>the that the s                                                               | earch is case<br>Absence<br>Approval S<br>Start                                                          | Insensitive Type Type Tatus Date (example: 15-Feb-20) Go Cle opert Absences                                                                                                    | II)<br>Bar                                                                                  |                        | A                              | osence Category<br>Absence Status<br>End Date                                                                     |                                                       |            | ×       |                        |              |           |
| earch<br>te that the s<br>Create Abs                                                  | earch is case<br>Absence<br>Approval S<br>Start                                                          | Insensitive Type Type Catus Catus Ca | x<br>is)<br>sear<br>sence Calendar<br>Absence Category                                      | Dura                   | Al<br>ation                    | bsence Category<br>Absence Status<br>End Date                                                                     | Absence Status                                        | Dotails    | Indate  | Confirm                | Delete       |           |
| te that the s<br>Create Abs<br>cart Date<br>5-Feb-2013                                | earch is case<br>Absence<br>Approval S<br>Start<br>eence Exp<br>End Date<br>25-Feb-2013                  | Insensitive Type Type Catus Catus Ca | sence Calendar<br>Special Leave                                                             | Dura<br>y Days<br>1    | Al<br>ation<br>Hours A         | Absence Category<br>Absence Status<br>End Date<br>Approval Status<br>Approved                                     | Absence Status                                        | Details    | Update  | Confirm                | Delete       |           |
| Create Abs<br>tart Date v<br>25-Feb-2013<br>18-Feb-2013                               | earch is case<br>Absence<br>Approval S<br>Start<br>End Date<br>25-Feb-2013<br>22-Feb-2013                | Annual Leave Hours 1                                                                                                    | sence Calendar<br>Special Leave<br>Annual Leave                                             | Dura<br>2 Days<br>1    | ation<br>Hours A<br>22.5       | Absence Category<br>Absence Status<br>End Date<br>Approval Status<br>Approved<br>Approved                         | Absence Status<br>Confirmed<br>Confirmed              | Details    | Update  | Confirm                | Delete<br>Ra |           |
| Create Abs<br>tart Date =<br>25-Feb-2013<br>18-Feb-2013<br>15-Feb-2013                | earch is case<br>Absence<br>Approval S<br>Start<br>End Date<br>25-Feb-2013<br>22-Feb-2013<br>15-Feb-2013 | Insensitive Type Type Go Go Cle oport Absences Absence Type Special Increasing Bal Annual Leave Hours 1 Sickness                                                                                                    | sence Calendar<br>Special Leave<br>Annual Leave<br>Sickness                                 | Dura<br>2 Days<br>1    | ation<br>Hours A<br>22.5       | Absence Category<br>Absence Status<br>End Date<br>Approval Status<br>Approved<br>Approved<br>Approved             | Absence Status<br>Confirmed<br>Confirmed              | Details    | Update  | Confirm<br>OE<br>OE    | Delete       |           |
| Create Abs<br>tart Date ✓<br>25-Feb-2013<br>18-Feb-2013<br>13-Feb-2013<br>13-Feb-2013 | earch is case<br>Absence<br>Approval S<br>Start<br>End Date<br>25-Feb-2013<br>22-Feb-2013<br>15-Feb-2013 | Insensitive Type Type Go Go Cle oport Absences Absence Type Special Increasing Bal Annual Leave Hours 1 Sickness Sickness                                                                                                    | sence Calendar<br>Absence Category<br>Special Leave<br>Annual Leave<br>Sickness<br>Sickness | Dura<br>Days<br>1<br>1 | Al<br>ation<br>Hours A<br>22.5 | Absence Category<br>Absence Status<br>End Date<br>Approval Status<br>Approved<br>Approved<br>Approved<br>Approved | Absence Status<br>Confirmed<br>Confirmed<br>Confirmed | Details    | Update  | Confirm<br>T<br>T<br>T | Delete       |           |

Then select 'Create Absence' which takes you into the 'Absence Entry' screen. Then click into 'Absence Type' and select 'Sickness'

| File       Ext       Year Powerkes       Total Hep       Address         Address       Integrigent contraction       Search       Search                                                                                                    | 🗿 Oracle Self-Service Human Resources: Create Ab                                                                                                    | ence - Windows Internet Explorer provided by Health Informatics (Proxy)                                                                                                    | _ 8 ×                        |
|----------------------------------------------------------------------------------------------------|----------------------------------------------------------------------------------------------------|----------------------------------------------------------------------------------------------------|------------------------------|
|                                                                                                    | File Edit View Favorites Tools Help                                                                                                    |                                                                                                    |                              |
| Address in http://extrain.mhapp.nb.uk.8664/0A_HTML/0A_Jpp?page=/oracle/apopiper/sefference/webu/Absence/webu/Absence/onePagePG3_ti=80000_Abgld=%7,78%21%21%313%-uk_ in the constraint of the constraint of the con                                                                                                    | 🕞 Back 🔹 🕥 🖌 🔀 💋 Search                                                                                                    | 左 Favorites 🚱 😥 - 🍃 🔳 - 🔜 🔊 🔊 鑬 🦓                                                                                                    |                              |
| Congle       Image staff Information         Image staff Information       Home         Image staff Information       Home         Center Absence: Enter Absence Details       Image staff Information         Image staff Information       Image staff Information         Center Absence: Enter Absence Details       Image staff Information         Image staff Information       Image staff Information         Center Absence: Enter Absence Details       Image staff Information         Image staff Information       Image staff Information         Center Absence: Enter Absence Details       Image staff Information         Image staff Information       Image staff Information         Image staff Information       Image staff Information         Image staff Information       Image staff Information         Image staff Information       Image staff Information         Image staff Information       Image staff Information         Image staff Information       Image staff Information         Image staff Information       Image staff Information         Image staff Information       Image staff Information         Image staff Information       Image staff Information         Image staff Information       Image staff Information         Image staff Informatin       Image staff Information <th>Address 🙋 http://esrtrain.mhapp.nhs.uk:8064/OA_HTML/</th> <th>A.jsp?page=/oracle/apps/per/selfservice/absence/webui/AbsenceHomePagePG&amp;_ri=800&amp;pAsgId=%7B%21%2</th> <th>1o3NiJSr-uc 💌 🄁 Go 🛛 Links 🏾</th>                                                                                                    | Address 🙋 http://esrtrain.mhapp.nhs.uk:8064/OA_HTML/                                                                                                    | A.jsp?page=/oracle/apps/per/selfservice/absence/webui/AbsenceHomePagePG&_ri=800&pAsgId=%7B%21%2                                                                                                    | 1o3NiJSr-uc 💌 🄁 Go 🛛 Links 🏾 |
| Image staff information    Create Absence: Enter Absence Details          Create Absence: Enter Absence Details    Cancel Next          Employee Name       Craddock28, Mr. Stuart    Select Confirmed if you are sure of the dates of your absence, otherwise select Planned. Select an Absence Type, and enter any other information you want to record for your request. You can choose the Calulate Duration Button to see the number of days or hours you are requesting.  * Indicates required field           * Absence Status       Confirmed I         * Absence Status       Confirmed I         * Absence Reason       Annual Leave Hours 1         Medical Suspension with Pay       Special Decreasing Bail         Special Decreasing Bail       Special Decreasing Bail         Suby Decreasing Bail       Special Decreasing Bail         Suby Decreasing Bail       Study Decreasing Bail         Suby Decreasing Bail       Study Decreasing Bail         Study Decreasing Bail       Study Decreasing Bail         Study Decreasing Bail       Study Decreasing Bail         Study Decreasing Bail       Study Decreasing Bail         Study Decreasing Bail       Study Decreasing Bail         Study Decreasing Bail       Study Decreasing Bail         Study Decreasing Bail       Study Decreasing Bail         Study Decreasing Bail       S                                                                                                    | Google                                                                                                    | 🔽 🔧 Search 🔹 🔀 Share 🛛 More ≫                                                                                                    | Sign In 🔌 🕶                  |
| Create Absence: Enter Absence Details         Employee Name       Craddock28, Mr. Stuart       Employee Number       20093822         Select Confirmed if you are sure of the dates of your absence, otherwise select Planned. Select an Absence Type, and enter any other information you want to record for         * indicates required field         * Absence Reason         * Absence Reason         Duration         Duration         Bopcial Decreasing Bal         Study Increasing Bal         Study Increasing Bal         Study Increasing Bal         Study Increasing Bal         Study Increasing Bal         Study Increasing Bal         Study Increasing Bal         Study Increasing Bal         Study Increasing Bal         Training Development         Unpaid Authorised Special         Working Days Lost         Aft Erst Period Hours Override         Mork Related                                                                                                    | NHS TPLY Manag                                                                                                    | staff Information                                                                                                    |                              |
| Create Absence: Enter Absence Details  Cance  Cance Cance Cance Ca                                                                                                    |                                                                                                    | Home Logout Pre                                                                                                    | ferences Help                |
| Employee Name       Craddock28, Mr. Stuart       Employee Number       20093822         Select Confirmed if you are sure of the dates of your absence, otherwise select Planned. Select an Absence Type, and enter any other information you want to record for your request. You can choose the Calculate Duration Button to see the number of days or hours you are requesting.       * Absence Status       Confirmed I         * Indicates required field       * Absence Status       Confirmed I       Image: Status Absence Type       Image: Status Absence Category       Image: Status Absence Category       Image: Status Absence                                                                                                    | Create Absence: Enter Absence Details                                                                                                    |                                                                                                    |                              |
| Employee Name       Craddock28, Mr. Stuart       Employee Number       20093822         Select Confirmed I you are sure of the dates of your absence, otherwise select Planned. Select an Absence Type, and enter any other information you want to record for your request. You can choose the Calculate Duration Button to see the number of days or hours you are requesting.       * Indicates required field       Image: Select Planned. Select an Absence Type, and enter any other information you want to record for your request. You can choose the Calculate Duration Button to see the number of days or hours you are requesting.       Image: Select Planned. Select an Absence Type, and enter any other information you want to record for your accented by the select Planned. Select an Absence Type, and enter any other information you want to record for your accented by the select Planned. Select an Absence Type, and enter any other information you want to record for your request. You can choose the Calculate Duration Button to see the number of days or hours you are requesting.         * Indicates required field       * Absence Status       Confirmed I       Image: Select Planned Select Planned Select Pla                                                                                                    |                                                                                                    |                                                                                                    | Cancel Next                  |
| * Absence Status<br>* Absence Type<br>Absence Category<br>Absence Category<br>Absence Reason<br>Duration<br>Duration<br>Duration<br>Replaced By<br>Hours Lost<br>Sessions Lost<br>Work Related<br>Work Related                                                                                                    | Employee Name Cra<br>Select Confirmed If you are sure of the dates of y<br>your request. You can choose the Calculate Durat<br>* Indicates required field | Idock28, Mr. Stuart Employee Number 20093822<br>ur absence, otherwise select Planned. Select an Absence Type, and enter any other information<br>in Button to see the number of days or hours you are requesting. | n you want to record for     |
| * Absence Type<br>Absence Category<br>Absence Reason<br>Duration<br>Duration<br>Duration<br>Duration<br>Annual Leave Hours 1<br>Medical Suspension with Pay<br>Paid Part Day<br>Paid Part Day<br>Special Increasing Bal<br>Special Increasing Bal<br>Special Increasing Bal<br>Sudy Increasing Bal<br>Study Increasing Bal<br>Study Increasing Bal | * Absence Status                                                                                                    | Confirmed 💌                                                                                                    | 2013 💌 🃎                     |
| Absence Category<br>Absence Reason<br>Duration<br>Duration<br>Duration<br>Annual Leave Hours 1<br>Medical Suspension with Pay<br>Paid Part Day<br>Special Decreasing Bal<br>Special Increasing Bal<br>Study Increasing Bal<br>Study Increasing Bal | * Absence Type                                                                                                    | Sun Mon 7                                                                                                    | Tue Wed Thu Fri Sat          |
| Absence Reason<br>Duration<br>Duration<br>Paid Part Day<br>Siciness<br>Secial Decreasing Bal<br>Special Increasing Bal<br>Study Increasing Bal<br>Study Increasing Bal<br>Study Increasing Bal<br>Study Increasing Bal<br>Study Increasing Bal<br>Training Development<br>Unpaid Authorised Special<br>Working Days Lost<br>AfC First Period Hours Override<br>Work Related<br>Work Related                                                                                                    | Absence Category                                                                                                    | 27 28                                                                                                    | 29 30 31 1 2                 |
| Duration       Paid Part Day       I       Start Time       I0       11       12       13       14       15       16         Sidness       Sidness       Secial Decreasing Bal       End Time       End Time       I       10       11       12       13       14       15       16         Special Increasing Bal       Special Increasing Bal       Study Increasing Bal       Increasing Bal       Increa       Increa       Incre                                                                                                    | Absence Reason                                                                                                    | Arinual Leave Hours I 3 4<br>Medical Suspension with Pay                                                                                                    | 5 6 7 8 9                    |
| Statistics       Find Time       1/       10       19       20       21       22       23         Special Increasing Bal       Special Increasing Bal       Study Increasing Bal       1/       1/       10       19       20       21       22       23         Special Increasing Bal       Study Increasing Bal       Study Increasing Bal       1/       1/       1/       1/       1/       24       25       26       27       28       1       2         Replaced By       Unpaid Authorised Special       Image: Control of the system       Image: Control of the system                                                                                                    | Duration                                                                                                    | Paid Part Day 10 11                                                                                                    | 12 13 14 15 16               |
| Special Increasing Bal<br>Study Decreasing Bal<br>Study Decreasing Bal<br>Training Development<br>Unpaid Authorised Special<br>Hours Lost<br>Sessions Lost<br>Working Days Lost<br>AfC First Period Hours Override<br>Work Related                                                                                                    |                                                                                                    | Special Decreasing Bal End Time 24 25                                                                                                    | 26 27 28 1 2                 |
| Study Increasing Bal<br>Training Development<br>Unpaid Authorised Special<br>Hours Lost<br>Sessions Lost<br>Working Days Lost<br>AfC First Period Hours Override<br>Work Related<br>Work Related                                                                                                    |                                                                                                    | Special Increasing Bal<br>Study Decreasing Bal                                                                                                    | 20 27 20 1 2                 |
| Replaced By<br>Hours Lost<br>Sessions Lost<br>Working Days Lost<br>AfC First Period Hours Override<br>Work Related                                                                                                    |                                                                                                    | Study Increasing Bal                                                                                                    |                              |
| Hours Lost<br>Hours Lost<br>Sessions Lost<br>Working Days Lost<br>AfC First Period Hours Override<br>Mork Related<br>Work Related                                                                                                    | Replaced By                                                                                                    | Unpaid Authorised Special                                                                                                    |                              |
| Sessions Lost<br>Working Days Lost<br>AfC First Period Hours Override<br>AfC Last Period Hours Override<br>Work Related                                                                                                    | Hours Lost                                                                                                    |                                                                                                    |                              |
| Working Days Lost AfC First Period Hours Override AfC Last Period Hours Override Work Related                                                                                                    | Sessions Lost                                                                                                    |                                                                                                    |                              |
| AfC First Period Hours Override AfC Last Period Hours Override Work Related                                                                                                    | Working Davs Lost                                                                                                    |                                                                                                    |                              |
| AfC Last Period Hours Override<br>Work Related                                                                                                    | AfC First Period Hours Override                                                                                                    |                                                                                                    |                              |
| Work Related                                                                                                    | AfC Last Period Hours Override                                                                                                    |                                                                                                    |                              |
|                                                                                                    | Work Related                                                                                                    |                                                                                                    |                              |
| Tructed cites                                                                                                    | 54                                                                                                    |                                                                                                    |                              |
|                                                                                                    |                                                                                                    |                                                                                                    | Trusted sites                |

Then enter the Level 1 reason for absence. This can be done by clicking on the torch. When the pop-up box displays click on the 'Go' button. Choose the reason by clicking the 'Quick Select' option

| File       Edit       Weiv       Pervicities       Todis       Pervicities       Pervicities                                                                                                    |
|----------------------------------------------------------------------------------------------------|
| Stack       Image: Stack       Image:                                                                                                    |
| Address               Intp://estrain.mhapp.nhs.uk/8064/0A_HTML/0A,isp?page=/orade/apps/per/selfservice/absence/webui/AbsenceCreatePG8, ti=4538770588retanAM=V8addBreadCrumb v               So ints ×          Coreate              Mtbr://estrain.mhapp.nhs.uk/8064/0A_HTML/0A,isp?page=/orade/apps/per/selfservice/absence/webui/AbsenceCreatePG8, ti=4538770588retanAM=V8addBreadCrumb v              Sign In ×          Search              Search and Select: Level 1 Reason               Cancel Select               Select Confirm               Search and select I Reason               Next               Next               Pervious               Next               Pervious               Next               Pervious               Next               Pervious               Pervious               Pervious               Pervious               Pervious               Pervious               Pervious               Pervious               Pervious               Pin               Pin               Pervious               Pin             Sat               Pin               Pin               Pin               Pin             Sat               Pin             Sat               P                                                                                                    |
| Songle       2 http://estrain.mhapp.mhsuk8064 = Search and Select List of Values - Windows Internet Explorer provided by Health Informatics       Son In **         Search and Select: Level 1 Reason       Cancel Select         Search       To find your item, select a filter item in the pulldown list and enter a value in the text field, then select the "Co" button.         Search By Level 1 Reason       Go         Results       • Indicates ref         Select Quick Select       Level 1 Reason         C       S10 Anxiety/stress/depression/other psychiatric illnesses         C       S13 Cold, Cough, Flu - Influenza         C       S13 Cold, Cough, Flu - Influenza         C       S13 Cold, Cough, Flu - Influenza         C       S13 Chest & respiratory problems         C       S16 Headache / migraine                                                                                                    |
| Search and Select: Level 1 Reason         Cancel       Select         Search       Search         Create Absen       To find your item, select a filter item in the pulldown list and enter a value in the text field, then select the "Go" button.         Search By       Level 1 Reason       Go         Select Confirm       Results       record for         Select Quick Select       Level 1 Reason       Select 1 Reason       Second for         Select Quick Select       Level 1 Reason       Select 1 Reason       Select 1 Reason       Select 1 Reason         C       State Anxiety/stress/depression/other psychiatric illnesses       Fil Sak       9       15       16         C       State Code, State Code, State Co                                                                                                    |
| Cancel       Select         Search       To find your item, select a filter item in the pulldown list and enter a value in the text field, then select the "Go" button.         Search By       Level 1 Reason         Select Confirm       Results         Select Quick Select       Level 1 Reason         Select Quick Select       Level 1 Reason         C       St10 Anxiety/stress/depression/other psychlatric illnesses         C       St10 Anxiety/stress/depression/other psychlatric illnesses         C       St10 Anxiety/stress/depression/other psychlatric illnesses         C       St10 Anxiety/stress/depression/other psychlatric illnesses         C       St10 Anxiety/stress/depression/other psychlatric illnesses         C       St10 Anxiety/stress/depression/other psychlatric illnesses         C       St10 Anxiety/stress/depression/other psychlatric illnesses         C       St10 Anxiety/stress/depression/other psychlatric illnesses         C       St10 Anxiety/stress/depression/other psychlatric illnesses         C       St10 Anxiety/stress/depression/other psychlatric illnesses         C       St10 Anxiety/stress/depression/other psychlatric illnesses         C       St10 Asthma         C       St10 Asthma         C       St10 Asthma         C       St10 Headache / migraine                                                                                                    |
| Search       Search       Image: Create Absent of the run, select a filter item in the pulldown list and enter a value in the text field, then select the "Go" button.       Search By Level 1 Reason I Image: Create Absent of the run of the run of the                    |
| Create Absen       To find your item, select a filter item in the pulldown list and enter a value in the text field, then select the "Go" button.       Select Confirming         Select Confirming your request, * Indicates ref       Results       record for         Select Quick Select Level 1 Reason       Select Nonkiety/stress/depression/other psychiatric illnesses       record for         C       Solect S11 Back Problems       Image: Select S13 Cold, Cough, Flui - Influenza       Image: Select S13 Cold, Cough, Flui - Influenza       Image: Select S13 Cold, Cough, Flui - Influenza         C       Sole S13 Cold, Cough, Flui - Influenza       Sole S13 Cold, Cough, Flui - Influenza       Image: Select S13 Cold, Cough, Flui - Influenza       Image: Select S13 Cold, Cough, Flui - Influenza         C       Sole S13 Cold, Cough, Flui - Influenza       Sole S13 Cold, Cough, Flui - Influenza       Image: Select S13 Cold, Cough, Flui - Influenza       Image: Select S13 Cold, Cough, Flui - Influenza         C       Sole S13 Cold, Cough, Flui - Influenza       Sole S13 Cold, Cough, Flui - Influenza       Image: Select S13 Cold, Cough, Flui - Influenza       Image: Select S13 Cold, Cough, Flui - Influenza         C       Sole S13 Cold, Cough, Flui - Influenza       Sole S13 Cold, Cough, Flui - Influenza       Image: Select S13 Cold, Cough, Flui - Influenza       Image: Select S13 Cold, Cough, Flui - Influenza       Image: Select S13 Cold, Cough, Flui - Influenza       Image: Select S13 Cold, Flui - Influenza       Image: Select S13 Cold, Flui - Influenza                                                                                                    |
| Search By Level 1 Reason       Image: Construction of the search and the search and th |
| Selact Confirmy our request, * Indicates ref       Quick Select       Level 1 Reason       record for         Select       Quick Select       Level 1 Reason       Image: Confirm (Confirm)       Image: Confirm (Confirm)       Image: Confirm (Confirm)       Image: Confirm (Confirm)       Image: Confirm (Confirm)       Image: Confirm (Confirm)       Image: Confirm (Confirm)       Image: Confirm (Confirm)       Image: Confirm (Confirm)       Image: Confirm)       Image: Confirm) </td                                                                                                    |
| Select Confirm<br>your request, Y       Results       record for         Select Quick Select Level 1 Reason       S10 Anxiety/stress/depression/other psychiatric illnesses       Image: Confirm Select Single Confirm Select Single Confirm Sel                                                   |
| Select       Quick Select       Level 1 Reason         C       S10 Anxiety/stress/depression/other psychiatric illnesses       Fri Sait         C       S11 Back Problems       1       2         C       S12 Other musculoskeletal problems       1       2         C       S13 Cold, Cough, Flu - Influenza       1       2         C       S14 Asthma       1       2         C       S15 Chest & respiratory problems       1       2         C       S16 Headache / migraine       1       2                                                                                                    |
| Select       Quick Select       Level 1 Reason         C       S10 Anxiety/stress/depression/other psychiatric illnesses       Fri       Sit         C       S11 Back Problems       1       2         C       S12 Other musculoskeletal problems       1       2         C       S13 Cold, Cough, Flu - Influenza       1       2         C       S14 Asthma       1       2         C       S15 Chest & respiratory problems       1       2         C       S16 Headache / migraine       1       2                                                                                                    |
| C       SLD Arbitely/stress/depression/other psychiatric linesses       Fri       Six         C       S11 Back Problems       1       2         C       S12 Other musculoskeletal problems       15       16         C       S13 Cold, Cough, Flu - Influenza       1       2         C       S14 Asthma       1       2         C       S15 Chest & respiratory problems       1       2         C       S16 Headache / migraine       1       2                                                                                                    |
| C     S11 Back Problems     1     2       C     S12 Other musculoskeletal problems     8     9       C     S13 Cold, Cough, Flu - Influenza     15     16       C     S14 Asthma     1     2       C     S15 Chest & respiratory problems     1     2       C     S16 Headache / migraine     516 Headache / migraine     1                                                                                                    |
| C     Isi2 Other musculoskeletal problems     15     16       C     Isi3 Cold, Cough, Flu - Influenza     15     16       C     Isi3 Cold, Cough, Flu - Influenza     1     2       C     Isi3 Cold, S14 Asthma     1     2       C     Isi3 Chest & respiratory problems     1     2       C     Isi3 Chest & respiratory problems     1     2                                                                                                    |
| C     Image: S13 Cold, Cough, Flu - Influenza     22 23       C     Image: S14 Asthma     1 2       C     Image: S15 Chest & respiratory problems     1 2       C     Image: S15 Chest & respiratory problems     1 2                                                                                                    |
| C     S14 Asthma     1     2       C     S15 Chest & respiratory problems       C     S16 Headache / migraine                                                                                                    |
| C     Image: S15 Chest & respiratory problems       C     Image: S16 Headache / migraine                                                                                                    |
| C S16 Headache / migraine                                                                                                    |
|                                                                                                    |
| C S17 Benign and malignant tumours, cancers                                                                                                    |
| C S18 Blood disorders                                                                                                    |
|                                                                                                    |
| Done Trusted sites                                                                                                    |
| Working Days Lost                                                                                                    |
| AfC First Period Hours Override                                                                                                    |
| ATU LAST MENDIO HOURS UVERTIDE                                                                                                    |
| Done.                                                                                                    |

Once this has been completed you can then input the Level 2 reason for absence by following the same process.

| 🚈 Oracle Self-Service Human Resources: Creat                   | Absence - Windows Internet Explorer provided by Health Informatics (Proxy)                                                                                                    | _ 8              |
|----------------------------------------------------------------|----------------------------------------------------------------------------------------------------|------------------|
| File Edit View Favorites Tools Help                            |                                                                                                    |                  |
| 😋 Back 🔹 🕥 🖌 💌 😰 🏠 🔎 Sear                                      | ch 🧙 Favorites 🚱 🙈 - 🌭 🔳 - 🔜 🔊 🕅 🔣 🖓                                                                                                    |                  |
| Address Address Address Address Address Address                | TML/OA.jsp?page=/oracle/apps/per/selfservice/absence/webui/AbsenceCreatePG&_ti=453877058&retainAM=Y&addBreadCrumb                                                                                                    | 🕞 Go Links       |
| Google                                                         | ▼ 🛂 Search 🕶 💥 Share More ≫                                                                                                    | Sign In 🔌        |
|                                                                |                                                                                                    |                  |
| <b>NHS TPLY</b> Mar                                            | age staff Information                                                                                                    |                  |
|                                                                | Home Logout Preferences H                                                                                                    | lelp             |
| County Alexandre Enter Alexande Datalla                        |                                                                                                    |                  |
| Create Absence: Enter Absence Details                          |                                                                                                    |                  |
|                                                                | Canc                                                                                                    | el Ne <u>x</u> t |
| Employee Name<br>Select Confirmed if you are sure of the dates | Craddock/28, Min. Stuart Employee Number 20093822<br>of your absence otherwise celect Planned Select an Absence Type, and enter any other information you want i                                                                                                    | to record for    |
| your request. You can choose the Calculate D                   | aration Button to see the number of days or hours you are requesting.                                                                                                    | o record for     |
| * Indicates required field                                     |                                                                                                    |                  |
| * Absence Status                                               | Continued V Solution (Continued V Solution ) (Continued V Solution ) (Continue | 3 🔽 📎            |
| Absence Type                                                   | Sickness Sun Mon Tue Wed 1                                                                                                    | Thu Fri Sat      |
| Level 1 Reason                                                 | S11 Back Problems Q 3 4 5 6                                                                                                    | 7 8 9            |
| Level 2 Reason                                                 | S11001 Back ache/pain 4 10 11 12 13                                                                                                    | 14 15 16         |
| Duration                                                       | * Start Date 17 18 19 20                                                                                                    | 21 22 23         |
|                                                                | (example: 20-Feb-2013) 24 25 26 27                                                                                                    | 28 1 2           |
|                                                                | End Date                                                                                                    |                  |
|                                                                | TIP Start Date is required.                                                                                                    |                  |
|                                                                | Total Calculate Duration                                                                                                    |                  |
| Replaced By                                                    |                                                                                                    |                  |
| Hours Lost                                                     |                                                                                                    |                  |
| Cossions Lost                                                  |                                                                                                    |                  |
| Working Dave Lest                                              |                                                                                                    |                  |
| AS First Payled Linux Quarrida                                 |                                                                                                    |                  |
| AIC First Period Hours Override                                |                                                                                                    |                  |
| AIC Last Period Hours Override                                 |                                                                                                    |                  |
| Done.                                                          |                                                                                                    | sted sites       |
| 🏄 Start 👩 🥌 🕞 🚺 🛛 👋 🚺 2 Microsoft                              | 🔻 🧭 7 Internet 👻 🔄 Oracle Applica 💭 Mike's Staff Li 🔁 EWIN Case St 🛛 🐨 Absence Entr 🧷 😰                                                                                                    | , « 🚺 ラ 11:34    |

Then enter the start date for sickness absence

| Edit View Favorites Tools Help                                                                                                    |                                                        |                                    |                        |           |              |         |           |            |
|----------------------------------------------------------------------------------------------------|--------------------------------------------------------|------------------------------------|------------------------|-----------|--------------|---------|-----------|------------|
| Back 🝷 💮 🖌 😰 🚮 🔎 Sear                                                                                                    | rch 🤺 Favorites 🕢 🎯 🌭                                  | 💼 - 📴 🔊 🔊 🔣 /                      | 8                      |           |              |         |           |            |
| ess 🕘 http://esrtrain.mhapp.nhs.uk:8064/OA_H                                                                                         | ITML/OA.jsp?page=/oracle/apps/per/selfserv             | vice/absence/webui/AbsenceCreatePG | &_ti=4538770588retain/ | M=Y8:add  | BreadCrumb   | -       | Go        | Link       |
| ogle                                                                                                    |                                                        | 💌 🚼 Search 🔹 🔀 Share               | More »                 |           |              |         | Sign In   | n 🍕        |
|                                                                                                    |                                                        |                                    |                        |           |              |         |           |            |
| Mar Mar                                                                                                    | age staff Information                                  |                                    |                        |           |              |         |           |            |
|                                                                                                    |                                                        |                                    | Home Lo                | gout Pr   | eferences    | Help    |           |            |
| eate Absence: Enter Absence Details                                                                                                  |                                                        |                                    |                        |           |              |         |           |            |
|                                                                                                    |                                                        |                                    |                        |           | Ca           | ncel    | Nex       | xt         |
| Employee Name                                                                                                    | Craddock28, Mr. Stuart                                 | Em                                 | olovee Number 200      | 93822     |              |         |           |            |
| lect Confirmed if you are sure of the dates                                                                                          | of your absence, otherwise select Pla                  | anned. Select an Absence Type,     | and enter any other i  | nformatio | on you wa    | nt to n | acord for | or         |
| ir request. You can choose the Calculate D                                                                                           | uration Button to see the number of d                  | lays or hours you are requesting   | · · · · ·              |           |              |         |           |            |
| ndicates required field<br>* Absence Status                                                                                          | Confirmed                                              |                                    | 0                      | Fobruar   |              | 110     |           |            |
| * Absence Type                                                                                                    | Sickness                                               |                                    | 5                      | n Mon     | Tue Wed      | Thu     | Eri S     | , ∽<br>Sat |
| Absence Category                                                                                                    | Sickness                                               |                                    | 2                      | 7 28      | 29 30        | 31      | 1         | 2          |
| Level 1 Reason                                                                                                    | S11 Back Problems                                      | 9                                  | 3                      | 4         | 5 6          | 7       | 8         | 9          |
| Level 2 Reason                                                                                                    | S11001 Back ache/pain                                  | 9                                  | 1                      | ) 11      | 12 13        | 14      | 15 1      | 16         |
| Duration                                                                                                    | * Start Date 20-Feb-2013                               |                                    | 1                      | 7 18      | 19 <b>20</b> | 21      | 22 2      | 23         |
|                                                                                                    | (example: 20-Feb-2013)                                 |                                    | 2                      | 1 25      | 26 27        | 28      | 1 3       | 2          |
|                                                                                                    | End Date                                               |                                    |                        |           |              |         |           |            |
|                                                                                                    | ATTR Chart Data is seen in al                          |                                    |                        |           |              |         |           |            |
|                                                                                                    | TIP Start Date is required. Days                       |                                    |                        |           |              |         |           |            |
|                                                                                                    | TIP Start Date is required.  Days Total Calculate Dura | ation                              |                        |           |              |         |           |            |
| Replaced By                                                                                                    | TIP Start Date is required. Days Total Calculate Dura  | ation                              |                        |           |              |         |           |            |
| Replaced By<br>Hours Lost                                                                                                    | TIP Start Date is required. Days Total Calculate Dura  | ation                              |                        |           |              |         |           |            |
| Replaced By<br>Hours Lost<br>Sessions Lost                                                                                           | TIP Start Date is required. Days Total Calculate Dur.  | ation                              |                        |           |              |         |           |            |
| Replaced By<br>Hours Lost<br>Sessions Lost<br>Working Days Lost                                                                      | TIP Start Date is required. Days Total Calculate Dur.  | ation                              |                        |           |              |         |           |            |
| Replaced By<br>Hours Lost<br>Sessions Lost<br>Working Days Lost<br>AfC First Period Hours Override                                   | TIP Start Date is required. Days Total Calculate Dura  | ation                              |                        |           |              |         |           |            |
| Replaced By<br>Hours Lost<br>Sessions Lost<br>Working Days Lost<br>AfC First Period Hours Override<br>AfC Last Period Hours Override | TIP Start Date is required. Days Total Calculate Dur   | ation                              |                        |           |              |         |           |            |

The sickness can be left open as you will not know when the employee is going to return to work. The absence can then be submitted by clicking the next button

| Oracle Self-Service Hun   | nan Resources: Review / | Absence - Windows Interne     | t Explorer provided by    | Health Informatics (I | гоху)             |                                        | - 8           |
|---------------------------|-------------------------|-------------------------------|---------------------------|-----------------------|-------------------|----------------------------------------|---------------|
| le Edit View Favorite     | es Tools Help           |                               |                           |                       |                   |                                        |               |
| 🕽 Back 🔹 🕥 👻 💌            | 😰 🏠 🔎 Search            | 🔆 Favorites 🕢 🖉               | 3• 📚 🔳 - 🛄                | N N 🛍 🏼               |                   |                                        |               |
| dress 🙋 http://esrtrain.n | happ.nhs.uk:8064/OA_HTM | IL/OA.jsp?page=/oracle/apps/p | er/selfservice/absence/we | bui/AbsenceCreatePG&_ | ti=4538770588reta | inAM=Y&addBreadCrumb 💌 🔁 Go            | Links         |
| oogle                     |                         |                               | 🛨 🔧 se                    | earch 🔹 🖓 Share 🛛 N   | lore »            | Si                                     | gn In 🔌       |
| NHS TPL                   | Y Mana                  | ge staff Information          | -                         |                       | liana             | Lanat Defenses IIIa                    |               |
| Transfer Alexandre Devid  |                         |                               |                           |                       | Home              | Logodi Preferences Help                |               |
| reate Absence: Revi       | ew                      |                               |                           |                       |                   |                                        |               |
|                           | Employee Name C         | raddock28, Mr. Stuart         |                           | Emplo                 | vee Number 20     | ntable Page Bac <u>k</u> Su<br>0093822 | b <u>m</u> it |
|                           |                         |                               |                           |                       |                   |                                        |               |
|                           |                         |                               |                           |                       |                   |                                        |               |
|                           |                         |                               |                           |                       |                   |                                        |               |
| Absence Details           |                         |                               |                           |                       |                   |                                        |               |
|                           |                         | Proposed                      |                           |                       |                   |                                        |               |
|                           | Absence Status          | Contirmed                     |                           |                       |                   |                                        |               |
|                           | Absence Category        | Sickness                      |                           |                       |                   |                                        |               |
|                           | Level 1 Reason          | S11 Back Problems             |                           |                       |                   |                                        |               |
|                           | Level 2 Reason          | S11001 Back ache/pain         |                           |                       |                   |                                        |               |
|                           | Start Date              | 20-Feb-2013                   |                           |                       |                   |                                        |               |
| View Entitlement Ba       | lances                  |                               |                           |                       |                   |                                        |               |
| View Entitlement B        | Balances                |                               |                           |                       |                   |                                        |               |
| Sickness Evidence D       | etails                  |                               |                           |                       |                   |                                        |               |
| vidence Source            | Evidence Status         | Evidence Details              | Evidence Date             | Evidence Receiv       | ed Date           | Predicted Fitness Date                 |               |
| lo results found.         |                         |                               |                           |                       |                   |                                        |               |
| Additional Informati      | on                      |                               |                           |                       |                   |                                        |               |
| Done                      |                         |                               |                           |                       |                   | Trusted sites                          |               |
| Start 🔞 🥌 💽 👩             | » 0 2 Microsoft         | • 🧑 7 Internet • 🔝            | Oracle Applica            | e's Staff Li   🗁 EWI  | N Case St         | Absence Entr 🎤 🗷 . 🤜 🚺                 | 5 11          |

The absence can be checked for accuracy before being submitted. Once the 'Submit' button has been clicked the user is taken back to the 'Absence Summary' Screen where the latest absence is displayed with the update and 'Delete' icon enabled

| File Edit Vew Favorites Tools Help   Bask - O - N O - N                                                                                                | Oracle Self Servi  | ce Human R                                   | tesources: Absence Ma               | nagement - Windows     | s Interr      | net Explo      | rer provided by He                             | ealth Informatics ( | Proxy)    |           |           |          | _ 8 ]          |
|----------------------------------------------------------------------------------------------------|--------------------|----------------------------------------------|-------------------------------------|------------------------|---------------|----------------|------------------------------------------------|---------------------|-----------|-----------|-----------|----------|----------------|
| Back       ●       ●       ●       ●       ●       ●       ●       ●       ●       ●       ●       ●       ●       ●       ●       ●       ●       ●       ●       ●       ●       ●       ●       ●       ●       ●       ●       ●       ●       ●       ●       ●       ●       ●       ●       ●       ●       ●       ●       ●       ●       ●       ●       ●       ●       ●       ●       ●       ●       ●       ●       ●       ●       ●       ●       ●       ●       ●       ●       ●       ●       ●       ●       ●       ●       ●       ●       ●       ●       ●       ●       ●       ●       ●       ●       ●       ●       ●       ●       ●       ●       ●       ●       ●       ●       ●       ●       ●       ●       ●       ●       ●       ●       ●       ●       ●       ●       ●       ●       ●       ●       ●       ●       ●       ●       ●       ●       ●       ●       ●       ●       ●       ●       ●       ●       ●       ●       ● <th>le Edit View</th> <th>Favorites</th> <th>Tools Help</th> <th></th> <th></th> <th></th> <th></th> <th></th> <th></th> <th></th> <th></th> <th></th> <th></th>                                                                                                    | le Edit View       | Favorites                                    | Tools Help                          |                        |               |                |                                                |                     |           |           |           |          |                |
| edees                                                                                                    | Back 🔹 🕥 -         | 💌 💈                                          | Search 🔊                            |                        | 2.            | 5              | - 🔜 🔊 🛛                                        | N 🛍 🍪               |           |           |           |          |                |
| Congle       Search       Share       More >>       Sign In         ULED IFLY       Manage stair information       Hone Logout Preferences Help         Confirmation       Your changes have been applied.         Absence: Summary       Employee Number       20093822         Absence: Summary       Entitlement Balances       Search       Search         Search       Absence Status       Image status       Image status         Absence Summary       Entitlement Balances       Search       Image status       Image status         Search       Image status       Image status       Image status       Image status       Image status         Absence Summary       Entitlement Balances       Search       Image status       Image status       <                                                                                                    | ldress 🙋 http://es | rtrain.mhapp                                 | .nhs.uk:8064/OA_HTML/O              | A.jsp?page=/oracle/app | s/per/se      | elfservice/    | absence/webui/Abser                            | nceReviewPG&_ti=45  | 38770588a | etainAM=\ | /&addBrea | dCrumb 💌 | 🔁 Go 🛛 Links 🤅 |
| Image stail information         Home Logout Preferences Help         Image share been applied.         Absence: Summary         Employee Name         Employee Name         Craddock28, Mr. Stuart         Employee Name         Absence: Summary         Employee Name         Absence Summary         Employee Name         Absence Summary         Entitlement Balances         Search         Note that the search is case insensitive         Absence Type         Absence Category         Absence Type         Absence Category         Absence Type         Absence Category         Absence Type         Absence Category         Absence Type         Absence Category         Absence Type         Absence Category         Absence Type         Absence Category Days Hours Approval Status Absence Status Details Update Confirm Delete         20-Feb-2013       20-Feb-2013         20-Feb-2013       Sickness         Sickness       Sickness         19-Feb-2013       Sickness         19-Feb-2013       Sickness         19-Feb-2013       Sickness      <                                                                                                    | oogle              |                                              |                                     |                        |               |                | 🔹 🛂 Search 🔹                                   | Share More >        | »         |           |           |          | Sign In 🔌 -    |
| Home Logout Preferences Help         Confirmation<br>Your changes have been applied.         Absence: Summary         Employee Name       Craddock28, Mr. Stuart         Employee Name       Craddock28, Mr. Stuart         Absence:       Employee Name         Absence:       Start Date         Absence:       Export Absence Status         Start Date       Export Absence Category Days Hours Approval Status Absence Status Details Update Confirm Detete         20-feb-2013       20-feb-2013         Sidness       Sidness         Sidness       Sidness         Sidnes                                                                                                    | INITE              | TPLT                                         | Manage                              | statt Informatio       | n             |                |                                                |                     |           |           |           |          |                |
| Confirmation<br>Your changes have been applied.         Absence: Summary         Employee Name       Craddock28, Mr. Stuart         Employee Number       20093822         Absence: Summary       Entitlement Balances         Search       Absence Status         Note that the search is case insensitive<br>Approval Status<br>Start Date       Absence Category         Veration       Clear         Create Absence       Export Absence Category Days Hours Approval Status Absence Status Details Update Confirm Delete         20-Feb-2013       20-Feb-2013 Stichness       Stichness         20-Feb-2013       20-Feb-2013 Stichness       Stichness         19-Feb-2013       19-Feb-2013       Stichness       1         19-Feb-2013       15-Feb-2013       Stichness       1         19-Feb-2013       15-Feb-2013       Stichness       1         19-Feb-2013       15-Feb-2013       Stichness       1         19-Feb-2013       15-Feb-2013       Stichness       1         19-Feb-2013       15-Feb-2013       Stichness       1         19-Feb-2013       15-Feb-2013       Stichness       1         19-Feb-2013       15-Feb-2013       Stichness       1         19-Feb-2013       Stichness       1       Appr                                                                                                    | The second second  |                                              |                                     |                        |               |                |                                                |                     | Home      | e Logout  | Prefere   | ences He | lp             |
| Your changes have been applied. Absence: Summary Employee Name Craddock28, Mr. Stuart Employee Number 20093822  Absence Summary Entitlement Balances Search Note that the search is case insensitive Absence Type Absence Category Absence Category Absence Status Start Date  End Date End Date End Date End Date End Date End Date Create Absence Type Absence Category Days Hours Approval Status Absence Status Details Update Confirm Delete Co-Feb-2013 20-Feb-2013 Special Increasing Bal Special Leave 1 Approved Confirmed 2 2 2 4 Defeb-2013 19-Feb-2013 Sickness Sickness 1 Approved Confirmed 2 2 3 4 Defeb-2013 19-Feb-2013 Sickness Sickness 1 Approved Confirmed 2 2 4 Defeb-2013 19-Feb-2013 Sickness Sickness 1 Approved Confirmed 2 2 4 Defeb-2013 19-Feb-2013 Sickness Sickness 1 Approved Confirmed 2 2 4 Defeb-2013 19-Feb-2013 Sickness Sickness 1 Approved Confirmed 2 2 4 Defeb-2013 19-Feb-2013 Sickness Sickness 1 Approved Confirmed 2 4 4 Defeb-2013 19-Feb-2013 Sickness Sickness 1 Approved Confirmed 2 4 4 Defeb-2013 19-Feb-2013 S                                                                   | a Confirmation     |                                              |                                     |                        |               |                |                                                |                     |           |           |           |          |                |
| Absence: Summary       Employee Name       Craddock28, Mr. Stuart       Employee Number       20093822         Absence Summary       Entitlement Balances       Search       Absence Category       Image: Craddock28, Mr. Stuart         Note that the search is case insensitive       Absence Type       Image: Craddock28, Mr. Stuart       Absence Category       Image: Craddock28, Mr. Stuart         Note that the search is case insensitive       Image: Craddock28, Mr. Stuart       Absence Category       Image: Craddock28, Mr. Stuart       Image: Craddock28, Mr. Stuart         Start Date       Export Absences       Absence Category Days Hours Approval Status Absence Status Details Update Confirm Deleter       Image: Create Absence       Export Absence Status Category Days Hours Approval Status Absence Status Details Update Confirm Deleter         Start Date       End Date       Absence Type       Absence Category Days Hours Approval Status Absence Status Details Update Confirm Deleter         20Feb-2013       20Feb-2013       Sickness       Sickness       Approved       Confirmed       Image: Prove       Image: Prove         19Feb-2013       19Feb-2013       Sickness       Sickness       1       Approved       Confirmed       Image: Prove       Image: Prove       Image: Prove         15Feb-2013       15Feb-2013       Sickness       1       Approved       Confirmed       Image: Prove <td>Your changes</td> <td>have been</td> <td>applied.</td> <td></td> <td></td> <td></td> <td></td> <td></td> <td></td> <td></td> <td></td> <td></td> <td></td>                                                                                                    | Your changes       | have been                                    | applied.                            |                        |               |                |                                                |                     |           |           |           |          |                |
| Absence Summary       Entitlement Balances         Search         Note that the search is case insensitive         Absence Type         Absence Status         Start Date         (example: 20-Feb-2013)         Go         Clear         Start Date         Start Date         (example: 20-Feb-2013)         Go         Clear         Start Date         Start Date         (example: 20-Feb-2013)         Go         Start Date         Absence Category         Duration         Start Date         Start Date         End Date         Duration         Start Date         Or-Feb-2013         Softness       Sickness         Sickness       Sickness         19-Feb-2013       Sickness         19-Feb-2013       Sickness         10-Feb-2013       Sickness         10-Feb-2013       Sickness         10-Feb-2013       Sickness         10-Feb-2013       Sickness         10-Feb-2013       Sickness         10-Feb-2013       Sickness         10-Feb-2013       Sic                                                                                                    | Absence: Summ      | ary                                          | malaura Nama - Cuad                 | deck20 Mr. Chuor       |               |                |                                                | Employee            | humber    | 200020    | 22        |          |                |
| Absence Summary Entitlement Balances<br>Search<br>Note that the search is case insensitive<br>Absence Type<br>Absence Type<br>Absence Type<br>Start Date<br>(example: 20-Feb-2013)<br>Go Clear<br>Create Absence I to Clear<br>Create Absence Type<br>Absence Category Days Hours Approval Status Absence Status Details Update Confirm Delete<br>20-Feb-2013 20-Feb-2013 Special Increasing Bal Special Leave 1 Approved Confirmed I I GO II GO III GO III                                            |                    |                                              | imployee Name Crau                  | uuukze, Mr. Stuar      | ·             |                |                                                | Employee            | umber     | 200938    | 22        |          |                |
| Absence Summary       Entitlement Balances         Search         Note that the search is case insensitive         Absence Type         Approval Status         Start Date         (example: 20-Feb-2013)         Go         Clear         Start Date         Start Date         End Date         Start Date         Coreate Absence Type         Absence Category         Absence Type         Coreate         Duration         Start Date         End Date         Duration         Start Date         Coreate         Absence Category Days Hours Approval Status Absence Status Details Update Confirm Delete         20-Feb-2013       Special Increasing Bal       Special Leave       1       Approved       Confirmed       2       2       2         20-Feb-2013       Sickness       Sickness       1       Approved       Confirmed       2       2       2         20-Feb-2013       Sickness       Sickness       1       Approved       Confirmed       2       2       2         19-Feb-2013       Sickness       1       Approved       Confirmed       2                                                                                                    |                    |                                              |                                     |                        |               |                |                                                |                     |           |           |           |          |                |
| Search Note that the search is case insensitive Absence Type Absence Type Approval Status Start Date (example: 20-Feb-2013) Go Clear Create Absence Category Go Clear Create Absence Type Absence Category Duration Confirmed I 9 Absence Type Absence Category Duration Start Date I 1 Absence Type Absence Category Duration Start Date I 1 Absence Type I 1 Absence Status I 1 Approved Confirmed I 1                                                                                                    | Absence Sumn       | nary Ent                                     | titlement Balances                  |                        |               |                |                                                |                     |           |           |           |          |                |
| Note that the search is case insensitive<br>Absence Type Absence Type Absence Category Absence Category Absence Status<br>Start Date (example: 20-Feb-2013)<br>Co Clear<br>Create Absence Type Absence Calendar<br>Create Absence Type Absence Category Days Hours Approval Status Absence Status Details Update Confirm Delete<br>20-Feb-2013 20-Feb-2013 Special Increasing Bal Special Leave 1 Approved Confirmed 2 / 0 2 2<br>Start Date Sickness Sickness 1 Approved Confirmed 2 / 0 2 2<br>19-Feb-2013 19-Feb-2013 Sickness Sickness 1 Approved Confirmed 2 / 0 2 2<br>19-Feb-2013 19-Feb-2013 Sickness Sickness 1 Approved Confirmed 2 / 0 2 2<br>19-Feb-2013 19-Feb-2013 Sickness Sickness 1 Approved Confirmed 2 / 0 2 2<br>19-Feb-2013 19-Feb-2013 Sickness Sickness 1 Approved Confirmed 2 / 0 2 2<br>19-Feb-2013 19-Feb-2013 Sickness Sickness 1 Approved Confirmed 2 / 0 2 2<br>19-Feb-2013 19-Feb-2013 Sickness Sickness 1 Approved Confirmed 2 / 0 2 2<br>19-Feb-2013 19-Feb-2013 Sickness Sickness 1 Approved Confirmed 2 / 0 2 2<br>19-Feb-2013 19-Feb-2013 Sickness Sickness 1 Approved Confirmed 2 / 0 2 2<br>19-Feb-2013 19-Feb-2013 Sickness Sickness 1 Approved Confirmed 2 / 0 2 2<br>19-Feb-2013 19-Feb-2013 Sickness 1 Annual Leave 1 2<br>19-Feb-2013 19-Feb-2013 Sickness 1 Annual Leave 1 2<br>19-Feb-2013 19-Feb-2013 Sickness 1 Annual Leave 1 2<br>19-Feb-2013 19-Feb-2013 Sickness 1 Approved Confirmed 2 / 0 2 2<br>19-Feb-2013 19-Feb-2013 Sickness 1 Approved Confirmed 2 / 0 2 2<br>19-Feb-2013 19-Feb-2013 Sickness 1 Annual Leave 1 2<br>19-Feb-2013 19-Feb-2013 Sickness 1 Approved Confirmed 2 / 0 2 2<br>19-Feb-2013 Sickness 1 Approved Confirmed 2 / 0 2 2<br>19-Feb-2013 Sickness 1 Approved Confirmed 2 / 0 2 2<br>19-Feb-2013 Sickness 1 Approved Confirmed 2 / 0 2 2<br>19-Feb-2013 Sickness 1 Approved Confirmed 2 / 0 2 2<br>19-Feb-2013 Sickness 1 Approved Confirmed 2 / 0 2 2<br>19-Feb-2013 Sickness 1 Approved Confirmed 2 / 0 2 2<br>19-Feb-2013 Sickness 1 Approved Confirmed 2 / 0 2 2<br>19-Feb-2013 Sickness 1 Approved Confirmed 2 / 0 2 2<br>19-Feb-2013 Sickness 1 Approved Confirmed 2 / 0 2 2<br>19-Feb-2013 Sickness 1 Approved | Bearch             |                                              |                                     |                        |               |                |                                                |                     |           |           |           |          |                |
| Create Absence       Export Absences       Absence Calendar         Start Date       End Date       Absence Type       Absence Category       Duration       Absence Status       Absence Status       Duration       Image: Category       Confirmed       Confirmed <thconfirmed< th=""> <thconfirmed< th="">       Confir</thconfirmed<></thconfirmed<>                                                                                                    | uue unar une sear  | Absence <sup>-</sup><br>Approval St<br>Start | Type ratus Cate (example: 20-Feb-20 | 13)<br>Bar             |               | ,              | Absence Category<br>Absence Status<br>End Date |                     |           | •         |           |          |                |
| Start Date       End Date       Absence Type       Absence Category       Duration         20-Feb-2013       20-Feb-2013       Special Increasing Bal       Special Leave       1       Approved       Confirmed       Image: Confirmed Confirmed       Image: Confirmed Confirmed Confir                                                                                                    | Create Absen       | ice Exp                                      | ort Absences Ab                     | sence Calendar         |               |                |                                                |                     |           |           |           |          |                |
| 20-Feb-2013 20-Feb-2013 Special Increasing Bal Special Leave 1 Approved Confirmed I / 7 I I<br>20-Feb-2013 Sickness Sickness Sickness 1 Approved Confirmed I / 7 I I I<br>19-Feb-2013 19-Feb-2013 Sickness Sickness 1 Approved Confirmed I / 7 I I I I I I I I I I I I I I I I I                                                                                                    | Start Date 🔻 E     | nd Date                                      | Absence Type                        | Absence Categor        | Dur<br>y Days | ation<br>Hours | Approval Status                                | Absence Statu       | sDetails  | Update    | Confirm   | Delete   |                |
| 20-Feb-2013         Sickness         Sickness         Sickness         Approved         Confirmed         Image: Confirmed         Image: Confirmed                                                                                                    | 20-Feb-2013 20     | )-Feb-2013                                   | Special Increasing Bal              | Special Leave          | 1             |                | Approved                                       | Confirmed           |           | 1         | 02        |          |                |
| 19-Feb-2013       9-Feb-2013       Sickness       Sickness       1       Approved       Confirmed       Image: Confirmed       Image: Confirmed                                                                                                    | 20-Feb-2013        |                                              | Sickness                            | Sickness               |               |                | Approved                                       | Confirmed           |           | 1         | 62        |          |                |
| 18-Feb-2013       22-Feb-2013       Annual Leave Hours 1       Annual Leave       22.5       Approved       Confirmed       Image: Confirmed       Image: Confirmed       Ima                                                                                                    | 19-Feb-2013 19     | -Feb-2013                                    | Sickness                            | Sickness               | 1             |                | Approved                                       | Confirmed           |           | 1         | 52        | Ga       |                |
| 15-Feb-2013 15-Feb-2013 Sickness Sickness 1 Approved Confirmed I 2 0 0 II II II II II II II II II II II II                                                                                                    | 18-Feb-2013 22     | 2-Feb-2013                                   | Annual Leave Hours 1                | Annual Leave           |               | 22.5           | Approved                                       | Confirmed           |           | 1         | je.       |          |                |
|                                                                                                    | 15-Feb-2013 15     | 5-Feb-2013                                   | Sickness                            | Sickness               | 1             |                | Approved                                       | Confirmed           |           | 1         | SE        | G        |                |
| O Trusted sites                                                                                                    |                    |                                              | ~ 1                                 | <u></u>                |               |                |                                                |                     |           |           |           | (73)     |                |
|                                                                                                    |                    |                                              |                                     |                        |               |                |                                                |                     |           |           |           | Trus     | ted sites      |

When the employee returns to work the absence can then be end dated. Click on the 'Update' Icon (yellow pencil). This takes the user back to the 'Absence Entry' screen. Then enter the last day of sickness and press the 'Calculate Duration' button. This works out the number of days sick

| 🗳 Oracle Self-Service Human Resources: Updat     | e Absence - Windows Internet Explorer provided by Health Informatics (Proxy)                |          |           | _          |          | _ 8 >       |
|--------------------------------------------------|---------------------------------------------------------------------------------------------|----------|-----------|------------|----------|-------------|
| File Edit View Favorites Tools Help              |                                                                                             |          |           |            |          | 1           |
| 🌀 Back 🔹 🕥 🖌 🖹 💈 🏠 🔎 Sear                        | ch 🤆 Favorites 🚱 🗟 • چ 🔳 - 🛄 🔊 🕅 🔣                                                          |          |           |            |          |             |
| Address 🙋 http://esrtrain.mhapp.nhs.uk:8064/OA_H | TML/OA.jsp?page=/oracle/apps/per/selfservice/absence/webui/AbsenceUpdatePG&_ti=4538770588re | tainAM=' | Y&addBrea | adCrumb    |          | Go Links '  |
| Google                                           | 🔻 🚰 Search 👻 💥 Share 🛛 More ≫                                                               |          |           |            |          | Sign In 🔌 🗸 |
|                                                  |                                                                                             |          |           |            |          | -           |
|                                                  |                                                                                             |          |           |            |          |             |
| MAS IPLY Man                                     | age staff Information                                                                       |          |           |            |          |             |
|                                                  | Home                                                                                        | Logout   | t Prefer  | ences      | Help     |             |
| Update Absence: Enter Absence Details            |                                                                                             |          |           |            |          |             |
|                                                  | Ca                                                                                          | ancel    | Save      | e For La   | ater     | Next        |
| Employee Name                                    | Craddock28. Mr. Stuart Employee Number                                                      | 200938   | 22        |            |          |             |
| You can update the dates and supporting info     | mation for this absence request. You can choose the Calculate Duration Button to see        | the num  | nber of d | ays or H   | hours y  | ou are      |
| requesting.                                      |                                                                                             |          |           |            |          |             |
| * Indicates required field                       |                                                                                             |          |           |            |          |             |
| Absence Status                                   | Confirmed                                                                                   | I Feb    | oruary    | 20         | 13       | <b>-</b> >  |
| Absence Type                                     | Sickness                                                                                    | Sun I    | Mon Tue   | Wed        | Thu      | Fri Sat     |
| Level 1 Reserve                                  | Sit Back Problems                                                                           | 27       | 28 29     | 30         | 31       | 1 2         |
| Level 2 Decem                                    |                                                                                             | 3        | 4 5       | 6          | 7        | 8 9         |
| Level 2 Reason                                   |                                                                                             | 10       | 11 12     | 13         | 14       | 15 16       |
| Duration                                         | * Start Date 20-Feb-2013                                                                    | 1/       | 18 19     | 20         | 21       | 22 23       |
|                                                  | (example: 20-Feb-2013)                                                                      | 24       | 25 20     | 21         | 20       | 1 2         |
|                                                  | TIP Start Date is required.                                                                 |          |           |            |          |             |
|                                                  | Days                                                                                        |          |           |            |          |             |
|                                                  | Total 1 Calculate Duration                                                                  |          |           |            |          |             |
| Replaced By                                      |                                                                                             |          |           |            |          |             |
| Hours Lost                                       |                                                                                             |          |           |            |          |             |
| Sessions Lost                                    |                                                                                             |          |           |            |          |             |
| Warking Dave Last                                |                                                                                             |          |           |            |          |             |
| AfC Eiret Pariad Hours Quarrida                  |                                                                                             |          |           |            |          |             |
|                                                  |                                                                                             |          |           |            |          |             |
| Done.                                            |                                                                                             |          |           | <b>O</b> T | rusted s | ites        |
| 🐮 Start 🚱 🥭 💽 💿 🙎 👋 🖸 2 Microsoft                | 📲 🏉 7 Internet 👻 🙆 Oracle Applica 💭 Mike's Staff Li 🏠 EWIN Case St 🔢                        | Absence  | e Entr    | 2          | ş < 🖂    | 0 5 11:52   |

The date of the return to work discussion can also be entered into ESR

| • 🕞 - 😰 😰 🚫 💭 Sear                     | ch 🔶 Favorites 🚱 😞 - 🦾 🝵 - 🔲 🔊 🕅 🗐                                       | 28                                            |       |
|----------------------------------------|--------------------------------------------------------------------------|-----------------------------------------------|-------|
| http://esrtrain.mhapp.nhs.uk:8064/OA_H | TML/OA.jsp?page=/oracle/apps/per/selfservice/absence/webui/AbsenceUpdate | PG8. ti=4538770588retainAM=Y8vaddBreadCrumb 🕶 | Go Go |
|                                        | 👻 🔧 Search 👻 👯 Share                                                     | e More »                                      | Sign  |
| Absence Category                       | Cickmone                                                                 | Sun Ivion rue wea                             | mu Fn |
| Level 1 Reason                         | S11 Back Problems                                                        | 27 28 29 30                                   | 31 1  |
| Level 2 Reason                         | S11001 Back ache/nain                                                    | 3 4 5 6                                       | 7 8   |
| Duration                               | * Start Date 20-Eeb-2012                                                 | 17 18 19 20                                   | 21 22 |
|                                        | (example: 20-Feb-2013)                                                   | 24 25 26 27                                   | 28 1  |
|                                        | End Date 20-Feb-2013                                                     |                                               |       |
|                                        | TIP Start Date is required.                                              |                                               |       |
|                                        | Days                                                                     |                                               |       |
|                                        |                                                                          |                                               |       |
| Replaced By                            | ×                                                                        |                                               |       |
| Hours Lost                             |                                                                          |                                               |       |
| Sessions Lost                          |                                                                          |                                               |       |
| Working Days Lost                      |                                                                          |                                               |       |
| AfC First Period Hours Override        |                                                                          |                                               |       |
| AfC Last Period Hours Override         |                                                                          |                                               |       |
| Work Related                           |                                                                          |                                               |       |
| Third Party                            |                                                                          |                                               |       |
| Disability Related                     |                                                                          |                                               |       |
| Violence and Aggression Related        |                                                                          |                                               |       |
| Notifiable Disease                     |                                                                          |                                               |       |
| Return to Work Discussion Date         | 21-Feb-2013                                                              |                                               |       |
| Occupational Health Referral Date      |                                                                          |                                               |       |
| HR Intervention                        |                                                                          |                                               |       |
| HR Intervention Date                   |                                                                          |                                               |       |
|                                        |                                                                          |                                               |       |

This information then needs to be re-submitted to ensure that the sickness is closed. Click next and this takes the user to the 'Absence Summary' screen

| 🚰 Oracle Self-Service Human Resources: Review Absence - Windows Internet Explorer provided b           | y Health Informatics (Proxy)                                                  |
|----------------------------------------------------------------------------------------------------|-------------------------------------------------------------------------------|
| File Edit View Favorites Tools Help                                                                    | 📲 👘 🖓                                                                         |
| 🔇 Back 🔹 🕥 🖌 😰 🏠 🔎 Search 🤸 Favorites 🛛 🔗 😒 🖀 - 🦲                                                      | N N X X                                                                       |
| Address 🗃 http://esrtrain.mhapp.nhs.uk:8064/OA_HTML/OA.jsp?page=/oracle/apps/per/selfservice/absence/w | vebui/AbsenceUpdatePG&_ti=453877058&retainAM=Y&addBreadCrumb 🗾 🎅 Go 🛛 Links 🌺 |
| Google 💽 🚼                                                                                             | Search 🔹 🎇 Share 🛛 More 🍽 Sign In 🔌 🕶                                         |
| <b>NHS TPLY</b> Manage staff Information                                                               | Home Logout Preferences Help                                                  |
| Update Absence: Review                                                                                 |                                                                               |
| Employee Name Craddock28, Mr. Stuart                                                                   | Cancel Printable Page Back Submit<br>Employee Number 20093822                 |
| Absence Details                                                                                        |                                                                               |
| Current                                                                                                | Proposed                                                                      |
| Absence Status Confirmed                                                                               | Confirmed                                                                     |
| Absence Type Sickness                                                                                  | Sickness                                                                      |
| Absence Category Sickness                                                                              | Sickness                                                                      |
| Absence Reason S11 Back Problems                                                                       | S11 Back Problems                                                             |
| Level 1 Reason S11 Back Problems                                                                       | S11 Back Problems                                                             |
| Level 2 Reason S11001 Back ache/pain                                                                   | S11001 Back ache/pain                                                         |
| Start Date 20-Feb-2013                                                                                 | 20-Feb-2013                                                                   |
| End Date                                                                                               | 20-Feb-2013 🔘                                                                 |
| Days                                                                                                   | 1 🔾                                                                           |
| Return to Work Discussion Date                                                                         | 21-Feb-2013 💿                                                                 |
| View Entitlement Balances<br>View Entitlement Balances                                                 |                                                                               |
| Sickness Evidence Details                                                                              |                                                                               |
| Done                                                                                                   | S Trusted sites                                                               |
| 🦺 Start 🞯 🧔 📀 🚺 🥂 🙆 2 Microsoft 🗸 🎯 7 Internet 🗸 🌆 Oracle Applica 🔎                                    | nike's Staff Li 🔁 EWIN Case St 🗽 Absence Entr 🤌 🐺 « 🖂 🧕 ⋝ 12:07               |

Click on submit and this takes you back to the absence summary screen. The delete icon is no longer enabled so a self-service user cannot delete historical absences. Only a user with absence admin URP can do this:

|                                                                                                    | Favorites                                                                                                    | Tools Help                                                                                                    | and a second second sec | - Maall                                                            |                              |                                                                                                    |                                                                                              |                                                                                    |                                             |                                                                                       |                                      |        |       |
|----------------------------------------------------------------------------------------------------|----------------------------------------------------------------------------------------------------|----------------------------------------------------------------------------------------------------|----------------------------------------------------------------------------------------------------|--------------------------------------------------------------------|------------------------------|----------------------------------------------------------------------------------------------------|----------------------------------------------------------------------------------------------|------------------------------------------------------------------------------------|---------------------------------------------|---------------------------------------------------------------------------------------|--------------------------------------|--------|-------|
| Back + 💮                                                                                                    | ) - 💌 🜌                                                                                                    | Search                                                                                                    | Favorites 🤗                                                                                                    | <b>A</b> • ]                                                       | 2                            | N N                                                                                                    | 0 13. 38                                                                                     |                                                                                    |                                             |                                                                                       |                                      |        |       |
| dress 🔕 http:/                                                                                                    | //esrtrain.mhap                                                                                                    | p.nhs.uk:8064/OA_HTML/0                                                                                                    | OA.jsp?page=/oracle/app                                                                                                    | s/per/se                                                           | Ifservice/a                  | bsence/webui/Absen                                                                                                    | ceReviewPG8_ti=453                                                                           | 8770588a                                                                           | etainAM=Y8                                  | kaddBread                                                                             | iCrumb 🕶                             | Go Go  | Links |
| oogle                                                                                                    |                                                                                                    |                                                                                                    |                                                                                                    |                                                                    |                              | - Search -                                                                                                    | Share More >                                                                                 |                                                                                    |                                             |                                                                                       |                                      | Sign 1 | In 🔌  |
|                                                                                                    |                                                                                                    |                                                                                                    |                                                                                                    |                                                                    |                              |                                                                                                    |                                                                                              |                                                                                    |                                             |                                                                                       |                                      |        | -     |
| Confirmati                                                                                                    | ion<br>os havo hoor                                                                                                    | analiad                                                                                                    |                                                                                                    |                                                                    |                              |                                                                                                    |                                                                                              |                                                                                    |                                             |                                                                                       |                                      |        |       |
| heance: Sun                                                                                                    | es nave beer                                                                                                    | rappileu.                                                                                                    |                                                                                                    |                                                                    |                              |                                                                                                    |                                                                                              |                                                                                    |                                             |                                                                                       |                                      |        |       |
| bsence, sun                                                                                                    | imary                                                                                                    | Employee Name Cra                                                                                                    | ddock28, Mr. Stuar                                                                                                    | t                                                                  |                              |                                                                                                    | Employee N                                                                                   | umber                                                                              | 2009382                                     | 2                                                                                     |                                      |        | _     |
|                                                                                                    |                                                                                                    |                                                                                                    |                                                                                                    |                                                                    |                              |                                                                                                    |                                                                                              |                                                                                    |                                             |                                                                                       |                                      |        |       |
|                                                                                                    | 1                                                                                                    |                                                                                                    | Υ.                                                                                                    |                                                                    |                              |                                                                                                    |                                                                                              |                                                                                    |                                             |                                                                                       |                                      |        |       |
| Absence Sur                                                                                                    | mmary En                                                                                                    | titlement Balances                                                                                                    |                                                                                                    |                                                                    |                              |                                                                                                    |                                                                                              |                                                                                    |                                             |                                                                                       |                                      |        |       |
| Per en                                                                                                    |                                                                                                    | 25. O.B. 5                                                                                                    |                                                                                                    |                                                                    |                              |                                                                                                    |                                                                                              |                                                                                    |                                             |                                                                                       |                                      |        |       |
| nte that the so                                                                                                    | earch is case                                                                                                    | insensitive                                                                                                    |                                                                                                    |                                                                    |                              |                                                                                                    |                                                                                              |                                                                                    |                                             |                                                                                       |                                      |        |       |
|                                                                                                    |                                                                                                    |                                                                                                    | 62223                                                                                                    |                                                                    |                              |                                                                                                    |                                                                                              |                                                                                    | 1 STORE                                     |                                                                                       |                                      |        |       |
|                                                                                                    | Absence                                                                                                    | Туре                                                                                                    |                                                                                                    |                                                                    | A                            | bsence Category                                                                                                    |                                                                                              |                                                                                    | •                                           |                                                                                       |                                      |        |       |
|                                                                                                    | Absence<br>Approval S                                                                                                    | Type tatus                                                                                                    |                                                                                                    |                                                                    | A                            | bsence Category<br>Absence Status                                                                                                    |                                                                                              | _                                                                                  | -                                           |                                                                                       |                                      |        |       |
| v rot v /0.0                                                                                                    | Absence<br>Approval S<br>Start                                                                                                    | Type tatus Date                                                                                                    |                                                                                                    |                                                                    | A                            | bsence Category<br>Absence Status<br>End Date                                                                                                    |                                                                                              |                                                                                    | •                                           |                                                                                       |                                      |        |       |
|                                                                                                    | Absence<br>Approval S<br>Start                                                                                                    | Type<br>tatus<br>Date<br>(example: 20-Feb-2                                                                                                    | • • • • • • • • • • • • • • • • • • •                                                                                                    |                                                                    | A                            | bsence Category<br>Absence Status<br>End Date                                                                                                    |                                                                                              |                                                                                    | •                                           |                                                                                       |                                      |        |       |
| Create Ahs                                                                                                    | Absence<br>Approval S<br>Start                                                                                                    | Type tatus Date (example: 20-Feb-2 Go C mont Absences A                                                                                                    | 013)<br>lear                                                                                                    |                                                                    | A                            | bsence Category<br>Absence Status<br>End Date                                                                                                    |                                                                                              |                                                                                    |                                             |                                                                                       |                                      |        |       |
| Create Abs                                                                                                    | Absence<br>Approval S<br>Start                                                                                                    | Type tatus Date (example: 20-Feb-2<br>Go C<br>port Absences A                                                                                                    | viii)<br>lear<br>bsence Calendar                                                                                                    | Dur                                                                | A                            | bsence Category<br>Absence Status<br>End Date                                                                                                    |                                                                                              |                                                                                    |                                             |                                                                                       |                                      |        |       |
| Create Abs                                                                                                    | Absence<br>Approval S<br>Start<br>ence Ex<br>End Date                                                                                | Type<br>tatus<br>Date<br>(example: 20-Feb-2<br>Go C<br>port Absences A<br>Absence Type                                                                                                    | O     O      | Dur                                                                | ation<br>Hours /             | bsence Category<br>Absence Status<br>End Date<br>Approval Status                                                                                                  | Absence Status                                                                               | Details                                                                            | ▼<br>Update (                               | Confirm                                                                               | Delete                               |        |       |
| Create Abs<br>tart Date -<br>20-Feb-2013                                                                                         | Absence<br>Approval S<br>Start<br>ence Ex<br>End Date<br>20-Feb-2013                                                                 | Type<br>tatus<br>Date<br>(example: 20-Feb-2<br>Go<br>C<br>port Absences<br>Absence Type<br>Special Increasing Ba                                                                                                    | otaj<br>lear<br>beence Calendar<br>Absence Category<br>Special Leave                                                                                                    | Dur.<br>y Days                                                     | A<br>ation<br>Hours <i>F</i> | bsence Category<br>Absence Status<br>End Date<br>Approval Status<br>Approved                                                                                      | Absence Status                                                                               | Details                                                                            | T<br>Update (                               | Confirm<br>62                                                                         | Delete                               |        |       |
| Create Abs<br>tart Date v<br>20-Feb-2013<br>20-Feb-2013                                                                          | Absence<br>Approval S<br>Start<br>ence Ex<br>End Date<br>20-Feb-2013<br>20-Feb-2013                                                  | Type Type Cexample: 20-Feb-2 Go C port Absences A Absence Type Special Increasing Ba Sickness                                                                                                    | Special Leave     Sickness                                                                                                    | Dur-<br>yDays<br>1                                                 | A<br>ation<br>Hours /        | Absence Category<br>Absence Status<br>End Date<br>Approval Status<br>Approved<br>Approved                                                                         | Absence Status<br>Confirmed<br>Confirmed                                                     | Details                                                                            | Update (                                    | Confirm<br>62<br>62                                                                   | Delete                               |        |       |
| Create Abs<br>tart Date ~<br>20-Feb-2013<br>20-Feb-2013<br>19-Feb-2013                                                           | Absence<br>Approval S<br>Start<br>Ence Ex<br>20-Feb-2013<br>20-Feb-2013<br>19-Feb-2013                                               | Type Type Compare Assesses Type Compare Assesses Type Type Type Type Type Type Type Type                                                                                                    | Special Leave     Sickness     Sickness                                                                                                    | Dur-<br>y Days<br>1<br>1                                           | ation<br>Hours A             | Absence Category<br>Absence Status<br>End Date<br>Approval Status<br>Approved<br>Approved<br>Approved                                                             | Absence Status<br>Confirmed<br>Confirmed                                                     | Details                                                                            | Update (                                    | Confirm<br>62<br>62                                                                   | Delete<br>Ga                         |        |       |
| Create Abs<br>tart Date ~<br>20-Feb-2013<br>20-Feb-2013<br>19-Feb-2013<br>18-Feb-2013                                            | Absence<br>Approval S<br>Start<br>End Date<br>20-Feb-2013<br>20-Feb-2013<br>19-Feb-2013<br>22-Feb-2013                               | Type Type Tatus Date (example: 20-Peb-2 Go C port Absences Absence Type Special Increasing Ba Sickness Annual Leave Hours 1                                                                                                    | Special Leave     Sickness     Annual Leave                                                                                                    | Dur.<br>yDays<br>1<br>1                                            | ation<br>Hours #<br>22.5     | Absence Category<br>Absence Status<br>End Date<br>Approved Status<br>Approved<br>Approved<br>Approved                                                             | Absence Statue<br>Confirmed<br>Confirmed<br>Confirmed                                        | Details                                                                            | Update (                                    | Confirm<br>CE<br>CE<br>CE                                                             | Delete<br>Ga<br>Ga                   |        |       |
| Create Abs<br>tart Date ~<br>20-Feb-2013<br>20-Feb-2013<br>19-Feb-2013<br>18-Feb-2013<br>15-Feb-2013                             | Absence<br>Approval S<br>Start<br>ence Ex<br>20-Feb-2013<br>20-Feb-2013<br>19-Feb-2013<br>15-Feb-2013                                | Type Type Gamma Comparison Comparison Compar | Special Leave     Sickness     Annual Leave     Sickness                                                                                                    | Dur-<br>yDays<br>1<br>1<br>1                                       | ation<br>Hours /<br>22.5     | bsence Category<br>Absence Status<br>End Date<br>Approved Status<br>Approved<br>Approved<br>Approved<br>Approved                                                  | Absence Status<br>Confirmed<br>Confirmed<br>Confirmed<br>Confirmed                           | Details<br>2<br>2<br>3<br>3<br>3<br>3<br>3<br>3<br>3<br>3<br>3<br>3<br>3<br>3<br>3 | Update (                                    | Confirm<br>62<br>63<br>63<br>63                                                       | Delete<br>Ga<br>Ga<br>Ga<br>Ga       |        | ,     |
| Create Abs<br>tart Date ~<br>20-Feb-2013<br>20-Feb-2013<br>19-Feb-2013<br>19-Feb-2013<br>15-Feb-2013<br>13-Feb-2013              | Absence<br>Approval S<br>Start<br>Ence Ex<br>20-Feb-2013<br>20-Feb-2013<br>22-Feb-2013<br>15-Feb-2013<br>13-Feb-2013                 | Type Type Type Tatus Date Geomple: 20-Feb-2 Go C port Absences Absence Type Special Increasing Ba Sickness Sickness Annual Leave Hours 1 Sickness Sickness Sickness Sickness                                                                                                    | Annual Leave     Sickness     Sickness                                                                                                    | y Dur-<br>y Days<br>1<br>1<br>1<br>1<br>1                          | ation<br>Hours #<br>22.5     | Absence Category<br>Absence Status<br>End Date<br>Approved Status<br>Approved<br>Approved<br>Approved<br>Approved<br>Approved                                     | Absence Status<br>Confirmed<br>Confirmed<br>Confirmed<br>Confirmed<br>Confirmed              |                                                                                    | Update (<br>)<br>)<br>)<br>)                | Confirm<br>CE<br>CE<br>CE<br>CE<br>CE<br>CE<br>CE                                     | Delete<br>Ga<br>Ga<br>Ga<br>Ga<br>Ga |        |       |
| Create Abs<br>tart Date ~<br>20-Feb-2013<br>20-Feb-2013<br>19-Feb-2013<br>15-Feb-2013<br>13-Feb-2013<br>13-Feb-2013              | Absence<br>Approval S<br>Start<br>End Date<br>20-Feb-2013<br>20-Feb-2013<br>22-Feb-2013<br>15-Feb-2013<br>13-Feb-2013                | Type<br>Type<br>Type                                                                                                    | Special Leave     Sickness     Sickness     Sickness     Sickness     Sickness     Sickness                                                                                                    | y Dury<br>y Days<br>1<br>1<br>1<br>1<br>1<br>1                     | ation<br>Hours /             | bsence Category<br>Absence Status<br>End Date<br>Approved Status<br>Approved<br>Approved<br>Approved<br>Approved<br>Approved<br>Approved                          | Absence Status<br>Confirmed<br>Confirmed<br>Confirmed<br>Confirmed<br>Confirmed              |                                                                                    | Update (<br>)<br>)<br>)<br>)<br>)<br>)<br>) | Confirm<br>CE<br>CE<br>CE<br>CE<br>CE<br>CE<br>CE<br>CE<br>CE<br>CE<br>CE<br>CE<br>CE |                                      |        |       |
| Create Abs<br>tart Date<br>20-Feb-2013<br>20-Feb-2013<br>19-Feb-2013<br>18-Feb-2013<br>15-Feb-2013<br>13-Feb-2013<br>11-Feb-2013 | Absence<br>Approval S<br>Start<br>End Date<br>20-Feb-2013<br>20-Feb-2013<br>22-Feb-2013<br>15-Feb-2013<br>13-Feb-2013<br>11-Feb-2013 | Type<br>Type<br>Type                                                                                                    | Special Leave     Sickness     Sickness     Sickness     Sickness     Sickness                                                                                                    | y Dury<br>y Days<br>1<br>1<br>1<br>1<br>1<br>1<br>1<br>1<br>1<br>1 | ation<br>Hours #<br>22.5     | Absence Category<br>Absence Status<br>End Date<br>Approved Status<br>Approved<br>Approved<br>Approved<br>Approved<br>Approved<br>Approved<br>Approved<br>Approved | Absence Status<br>Confirmed<br>Confirmed<br>Confirmed<br>Confirmed<br>Confirmed<br>Confirmed |                                                                                    | Vpdate (<br>)<br>)<br>)<br>)<br>)<br>)<br>) | Confirm<br>62<br>62<br>62<br>62<br>62<br>62<br>62                                     |                                      |        |       |

The user can also see the absence Calendar for the Individual which will assist with the Return to Work Interview and determining how many episodes of sickness the employee has had in the last 12 months:

| Eak      | viev  | v 1    | avor  | nces |       |       | Hel  | p<br>O     |       |       | ۸.,   |       |       | -     |       | ~         |        |       |        |       |       | 1.0   |      |          | 111  | 1    | 0   |       |       |      |      |      |      |       |       |       |        |         |
|----------|-------|--------|-------|------|-------|-------|------|------------|-------|-------|-------|-------|-------|-------|-------|-----------|--------|-------|--------|-------|-------|-------|------|----------|------|------|-----|-------|-------|------|------|------|------|-------|-------|-------|--------|---------|
| Back -   | 6     | ) •    | ×     |      | 2     |       | 1    | <u>)</u> : | 5eard | :h S  |       | Favo  | rites | •     | 9     | $\bowtie$ | • 8    | ġ,    |        | ٣     |       | 1     |      | <u>N</u> | 10   | 64   | ð   |       |       |      |      |      |      |       |       |       |        |         |
| ess 🍋    | http: | ://esi | train | .mha | abb'u | nhs.u | k:80 | 64/0       | A_H   | rml/( | )A.js | p?pa  | ge=/  | oracl | e/app | os/pe     | er/sel | fserv | rice/a | ibser | nce/v | rebui | /Abs | ence     | Home | Page | PG& | _ri=8 | 80084 | Asg  | Id=% | 67B9 | %219 | /6210 | )3NiJ | Sr-uc | - 2    | Go I    |
| ogle     |       |        |       |      |       |       |      |            |       |       |       |       |       |       |       |           |        |       |        | •     | 8     | 5ear  | :h • | 12       | Sh   | are  | Mor | e »   |       |      |      |      |      |       |       |       |        | Sign In |
| -        |       |        |       |      |       |       |      |            |       |       |       |       |       |       |       |           |        |       |        |       |       |       |      |          |      |      |     |       |       |      |      |      |      |       |       |       |        | -       |
| IN       | 75    | 1      | P     |      | r     |       |      | M          | lan   | age   | sta   | aff I | nfo   | rm    | atic  | 'n        |        |       |        |       |       |       |      |          |      |      |     |       |       |      |      |      |      |       |       |       |        |         |
|          |       |        |       |      |       |       |      |            |       |       |       |       |       |       |       |           |        |       |        |       |       |       |      |          |      |      |     |       |       | ŀ    | lom  | e L  | ogo  | ut f  | Prefe | eren  | ces    |         |
| dividua  | I Ab  | sen    | ce    | Cale | end   | ar    |      |            |       |       |       |       |       |       |       |           |        |       |        |       |       |       |      |          |      |      |     |       |       |      |      |      |      |       |       |       |        |         |
|          |       |        |       |      |       |       |      |            |       |       |       |       |       |       |       |           |        |       |        |       |       |       |      |          |      |      |     |       |       | Prir | ntab | le P | age  | 3     | A     | bse   | nce Si | ummary  |
|          |       | E      | mpl   | oyee | e Na  | me    | Cra  | add        | ock:  | 28,   | Stua  | art   |       |       |       |           |        | Emp   | loye   | e N   | umb   | er    | 200  | )938     | 322  |      |     |       |       |      |      |      |      |       |       |       |        |         |
| lonth    | М     | Т      | w     | Т    | F     | S     | s    | М          | Т     | w     | Т     | F     | S     | s     | М     | Т         | w      | Т     | F      | S     | s     | М     | Т    | w        | Т    | F    | S   | s     | M     | т    | w    | Т    | F    | S     | S     | М     | Т      |         |
| eb 2012  |       |        | 1     | 2    | 3     | 4     | 5    | 6          | 7     | 8     | 9     | 10    | 11    | 12    | 13    | 14        | 15     | 16    | 17     | 18    | 19    | 20    | 21   | 22       | 23   | 24   | 25  | 26    | 27    | 28   | 29   |      |      |       |       |       |        |         |
| ar 2012  |       |        |       | 1    | 2     | 3     | 4    | 5          | 6     | 7     | 8     | 9     | 10    | 11    | 12    | 13        | 14     | 15    | 16     | 17    | 18    | 19    | 20   | 21       | 22   | 23   | 24  | 25    | 26    | 27   | 28   | 29   | 30   | 31    |       |       |        |         |
| pr 2012  |       |        |       |      |       |       | 1    | 2          | 3     | 4     | 5     |       | 7     | 8     |       | 10        | 11     | 12    | 13     | 14    | 15    | 16    | 17   | 18       | 19   | 20   | 21  | 22    | 23    | 24   | 25   | 26   | 27   | 28    | 29    | 30    |        |         |
| ay 2012  |       | 1      | 2     | 3    | 4     | 5     | 6    | 7          | 8     | 9     | 10    | 11    | 12    | 13    | 14    | 15        | 16     | 17    | 18     | 19    | 20    | 21    | 22   | 23       | 24   | 25   | 26  | 27    | 28    | 29   | 30   | 31   |      |       |       |       |        |         |
| ın 2012  |       |        |       |      | 1     | 2     | 3    | 4          |       | 6     | 7     | 8     | 9     | 10    | 11    | 12        | 13     | 14    | 15     | 16    | 17    | 18    | 19   | 20       | 21   | 22   | 23  | 24    | 25    | 26   | 27   | 28   | 29   | 30    |       |       |        |         |
| ıl 2012  |       |        |       |      |       |       | 1    | 2          | 3     | 4     | 5     | 6     | 7     | 8     | 9     | 10        | 11     | 12    | 13     | 14    | 15    | 16    | 17   | 18       | 19   | 20   | 21  | 22    | 23    | 24   | 25   | 26   | 27   | 28    | 29    | 30    | 31     |         |
| ug 2012  |       |        | 1     | 2    | 3     | 4     | 5    | 6          | 7     | 8     | 9     | 10    | 11    | 12    | 13    | 14        | 15     | 16    | 17     | 18    | 19    | 20    | 21   | 22       | 23   | 24   | 25  | 26    | 27    | 28   | 29   | 30   | 31   |       |       |       |        |         |
| ep 2012  |       |        |       |      |       | 1     | 2    | 3          | 4     | 5     | 6     | 7     | 8     | 9     | 10    | 11        | 12     | 13    | 14     | 15    | 16    | 17    | 18   | 19       | 20   | 21   | 22  | 23    | 24    | 25   | 26   | 27   | 28   | 29    | 30    |       |        |         |
| ct 2012  | 1     | 2      | 3     | 4    | 5     | 6     | 7    | 8          | 9     | 10    | 11    | 12    | 13    | 14    | 15    | 16        | 17     | 18    | 19     | 20    | 21    | 22    | 23   | 24       | 25   | 26   | 27  | 28    | 29    | 30   | 31   |      |      |       |       |       |        |         |
| ov 2012  |       |        |       | 1    | 2     | 3     | 4    | 5          | 6     | 7     | 8     | 9     | 10    | 11    | 12    | 13        | 14     | 15    | 16     | 17    | 18    | 19    | 20   | 21       | 22   | 23   | 24  | 25    | 26    | 27   | 28   | 29   | 30   |       |       |       |        |         |
| ec 2012  |       |        |       |      |       | 1     | 2    | 3          | 4     | 5     | 6     | 7     | 8     | 9     | 10    | 11        | 12     | 13    | 14     | 15    | 16    | 17    | 18   | 19       | 20   | 21   | 22  | 23    | 24    | 25   | 26   | 27   | 28   | 29    | 30    | 31    |        |         |
| an 2013  |       | 1      | 2     | 3    | 4     | 5     | 6    | 7          | 8     | 9     | 10    | 11    | 12    | 13    | 14    | 15        | 16     | 17    | 18     | 19    | 20    | 21    | 22   | 23       | 24   | 25   | 26  | 27    | 28    | 29   | 30   | 31   |      |       |       |       |        |         |
| eb 2013  |       |        |       |      | 1     | 2     | 3    | 4          | 5     | 6     | 7     | 8     | 9     | 10    | 11    | 12        | 13     | 14    | 15     | 16    | 17    | 18    | 19   | 20       | 21   | 22   | 23  | 24    | 25    | 26   | 27   | 28   |      |       |       |       |        |         |
| 1ar 2013 |       |        |       |      | 1     | 2     | 3    | 4          | 5     | 6     | 7     | 8     | 9     | 10    | 11    | 12        | 13     | 14    | 15     | 16    | 17    | 18    | 19   | 20       | 21   | 22   | 23  | 24    | 25    | 26   | 27   | 28   | 29   | 30    | 31    |       |        |         |
| pr 2013  | 1     | 2      | 3     | 4    | 5     | 6     | 7    | 8          |       | 10    | 11    | 12    | 13    | 14    | 15    | 16        | 17     | 18    | 19     | 20    | 21    | 22    | 23   | 24       | 25   | 26   | 27  | 28    | 29    | 30   |      |      |      |       |       |       |        |         |
| lay 2013 |       |        | 1     | 2    | 3     | 4     | 5    | 6          |       | 8     | 9     | 10    | 11    | 12    | 13    | 14        | 15     | 16    | 17     | 18    | 19    | 20    | 21   | 22       | 23   | 24   | 25  | 26    | 27    | 28   | 29   | 30   | 31   |       |       |       |        |         |
| .in 2013 |       |        |       |      |       | 1     | 2    | 3          | 4     | 5     | 6     | 7     | 8     | 9     | 10    | 11        | 12     | 13    | 14     | 15    | 16    | 17    | 18   | 19       | 20   | 21   | 22  | 23    | 24    | 25   | 26   | 27   | 28   | 29    | 30    |       |        |         |
|          |       |        |       |      |       |       | _    | _          | _     | -     | _     | _     | _     | _     | _     | _         | _      | _     | _      | _     | _     | _     | _    | _        | _    | _    |     | -     | -     |      | _    | _    | _    | -     |       | -     | _      | _       |

The absence Calendar can also be viewed for the entire Group of staff that the user has responsibility for:

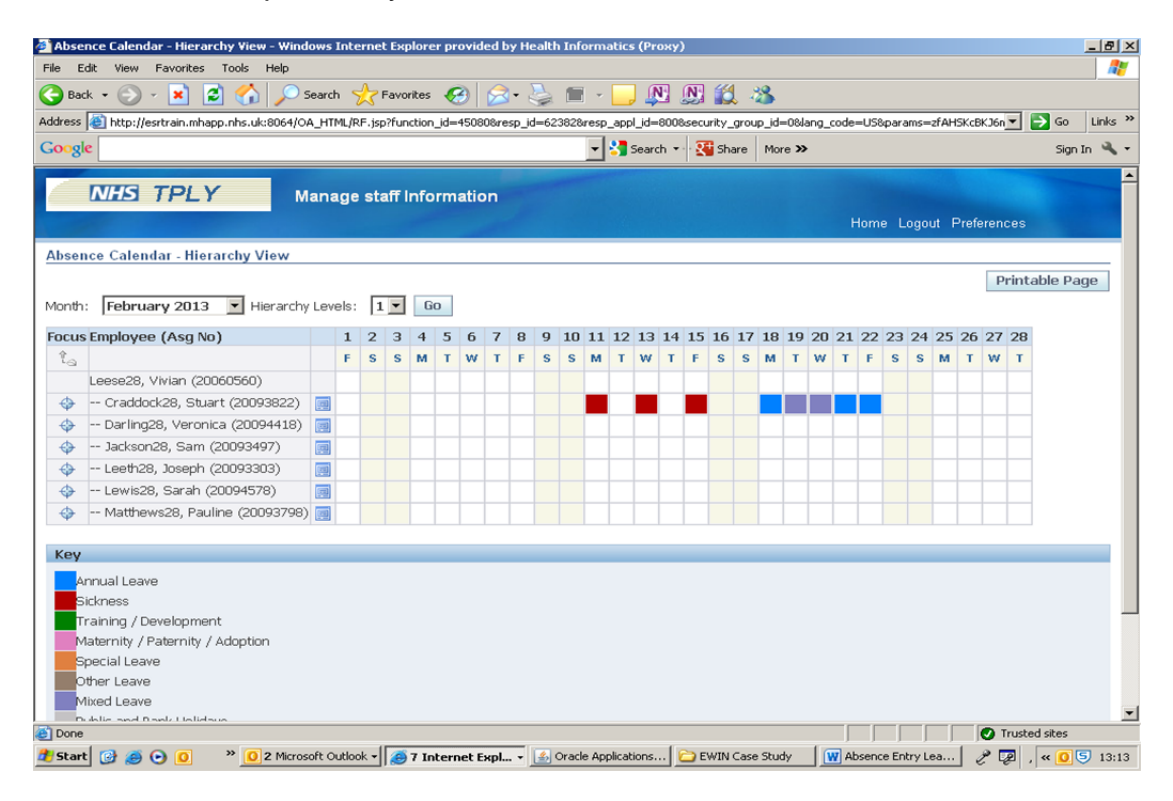

Manager self-service can also be used to produce an individual absence report for an employee:

| 💭 MCK.NHS Absence Management Analysis - Ora | icle BI Discoverer                |                                         |              | _ 8 ×                          |
|---------------------------------------------|-----------------------------------|-----------------------------------------|--------------|--------------------------------|
| Elle Edit ⊻iew Format Iools Help            |                                   |                                         |              |                                |
| 🐔 🗞 🎝 🍓 📑 🐺 🖽 🗤                             | Edit Parameter Values             | - A. A. 17 - M. CA - A.                 | ×            | 1                              |
| Agency FB ▼ 8 ▼ <b>B ヹ ∐</b>                | Select values for the following p | garameters:                             |              |                                |
| Available items:                            | Organisation Hierarchy*:          | '513 Epping Forest PCT'                 | ce Record    |                                |
| ち こ み % 条 % / 6/ 音                          | Starting Organisation*:           | 'None'                                  | <b>&gt;</b>  | 11.0000 14.000                 |
| Items Conditions Colculations               | Absence Category(s)*:             | 'All'                                   | >            |                                |
| List                                        | Absence Type(s)*:                 | 'Sickness'                              | >            |                                |
|                                             | Absence Reason(s)*:               | 'All'                                   |              |                                |
|                                             | DH Monitoring Item(s)*:           | 'All'                                   |              |                                |
|                                             | Staff Group(s)*:                  | 'All'                                   | >            |                                |
|                                             | Certification Type(s)*:           | 'All'                                   | >            |                                |
|                                             | Employee Name*:                   | 'All'                                   |              |                                |
|                                             | Employee Number(s)*:              | 20093822                                |              |                                |
|                                             | Absence Date From*:               | 01-feb-2012                             |              |                                |
|                                             | Absence Date To*:                 | 'Today'                                 |              |                                |
|                                             | Person Type(s)*:                  | 'Employee', 'Employee and Applicant'    | >            |                                |
|                                             | Employee Person Type(s)*:         | 'All'                                   | >            |                                |
|                                             | Primary Assignment*:              | 'All'                                   |              |                                |
|                                             | Assignment Category*:             | 'AIF                                    |              |                                |
|                                             | Duraldenid Comments               | loi                                     |              |                                |
| Selected Items:                             | Description                       |                                         |              |                                |
| <b>₽ / 6/ 8</b>                             |                                   |                                         |              |                                |
|                                             | * indicates required field.       |                                         |              | Page 1 of 1                    |
|                                             | Cancel                            |                                         |              |                                |
| -                                           | 1                                 |                                         |              |                                |
|                                             | Organisation Absence Rec          | ord 🔲 Individual Absence Record 🗌 🛄 Bra | adford Score | Maternity Maternity Returnee   |
|                                             |                                   |                                         |              |                                |
| 🐮 Start 🞯 🥖 💿 🧕 » 🧕 2 Microsoft             | 🔹 🧑 6 Internet E 🔹 🚮              | Oracle Applica Case St                  | sence Entr   | D MCK.NH5 Ab 🤌 « 🖂 🔬 🛛 🗐 13:31 |

| PMCK.NH5 Absence Management Analysis - Oracle BI Discoverer |                                                  |                          |                                       |                                            |                                                     |                  |              |                          |            |            |                   |       |  |  |  |
|-------------------------------------------------------------|--------------------------------------------------|--------------------------|---------------------------------------|--------------------------------------------|-----------------------------------------------------|------------------|--------------|--------------------------|------------|------------|-------------------|-------|--|--|--|
| Elle Edit ⊻lew Format Icols Help                            |                                                  |                          |                                       |                                            |                                                     |                  |              |                          |            |            |                   |       |  |  |  |
|                                                             | - A1                                             | Zł                       | 5. 6                                  | / />>                                      | 7 💷 🔊                                               |                  |              |                          |            |            |                   |       |  |  |  |
|                                                             | 3 <b>0</b> ž↓                                    | Ā↓                       | <b></b>                               | ∕♀▾ ≪♀▼                                    | vo, – 🐃 🖓 d                                         | <u> </u>         |              |                          |            |            |                   |       |  |  |  |
| Agency FB 🔻 8 💌 B z U 🇮                                     | = = 6 3                                          | р,                       | 00 00                                 | ଟ ଅଚି                                      | 8 6                                                 |                  |              |                          |            |            |                   |       |  |  |  |
|                                                             |                                                  |                          | , , , , , , , , , , , , , , , , , , , |                                            |                                                     |                  |              |                          |            |            |                   |       |  |  |  |
| Available Items:                                            |                                                  |                          |                                       | NHS Absence                                | Management Analysi                                  | s · Individual A | Absence Rec  | ord                      |            |            |                   |       |  |  |  |
| * = 3 % & \$ / 6/ 1                                         | on 20-FEB-2013 at 01.31.59 PM                    |                          |                                       |                                            |                                                     |                  |              |                          |            |            |                   |       |  |  |  |
|                                                             |                                                  |                          |                                       |                                            |                                                     |                  |              |                          |            |            |                   |       |  |  |  |
| Items Conditions Calculations                               | Parameter Values;                                |                          |                                       |                                            |                                                     |                  |              |                          |            |            |                   |       |  |  |  |
| List DCD Shaanaa Managamaat 💌 📎                             | Organisation Hierarchy : '513 Epping Forest PCT' |                          |                                       |                                            |                                                     |                  |              |                          |            |            |                   |       |  |  |  |
| List. USK Absence Management                                | Starting Organisation : 'None'                   |                          |                                       |                                            |                                                     |                  |              |                          |            |            |                   |       |  |  |  |
| 🕀 🛄 Absence Accrual Details                                 | Absence Type : '7                                | Absence Category : 'All' |                                       |                                            |                                                     |                  |              |                          |            |            |                   |       |  |  |  |
| 🕀 🛄 Absence Instances                                       | Absence Reason : 'All'                           |                          |                                       |                                            |                                                     |                  |              |                          |            |            |                   |       |  |  |  |
| E 🔁 Absence Management                                      | DH Monitoring : 'All'                            |                          |                                       |                                            |                                                     |                  |              |                          |            |            |                   |       |  |  |  |
| 🖶 - 🔂 Initials                                              | Staff Group : "All"                              | r                        |                                       |                                            |                                                     |                  |              |                          |            |            |                   | -     |  |  |  |
| terv Last Name                                              | Organisation E                                   | Imployee                 | Assignment Categor                    | y Absence Reason                           | Level 2 Sickness Reason                             | Surgery Related  | Absence Type | Last Name                | First Name | Title      | Assignment Number | r Pri |  |  |  |
| E V First Name                                              | 513 Ward 1 20                                    | 0093822                  | Permanent                             | S11 Back Problem                           | s S11001 Back ache/pain                             |                  | Sickness     | Craddock28               | Stuart     | Mr.        | 20093822          |       |  |  |  |
| Title                                                       |                                                  |                          | Permanent                             | S25 Gastrointesting<br>S21 Ear, nose, thro | at S25008 Diarrhoea<br>at S21004 Hay fever (seasona |                  | Sickness     | Craddock28<br>Craddock28 | Stuart     | Mr.<br>Mr. | 20093822          | + 1   |  |  |  |
| Et - L Full Name                                            |                                                  |                          | Permanent                             | S11 Back Problem                           | s                                                   |                  | Sickness     | Craddock28               | Stuart     | Mr.        | 20093822          |       |  |  |  |
|                                                             | -                                                |                          | Permanent                             | S11 Back Problem                           | s S11001 Back ache/pain                             |                  | Sickness     | Craddock28               | Stuart     | Mr.        | 20093822          |       |  |  |  |
|                                                             |                                                  |                          |                                       |                                            |                                                     |                  |              |                          |            |            |                   |       |  |  |  |
| Bro D Derese Charl Date                                     |                                                  |                          |                                       |                                            |                                                     |                  |              |                          |            |            |                   |       |  |  |  |
| D Derson Start Date                                         |                                                  |                          |                                       |                                            |                                                     |                  |              |                          |            |            |                   |       |  |  |  |
| er - Le Person End Date                                     |                                                  |                          |                                       |                                            |                                                     |                  |              |                          |            |            |                   |       |  |  |  |
| Primary Assignments Only                                    |                                                  |                          |                                       |                                            |                                                     |                  |              |                          |            |            |                   |       |  |  |  |
| 🖽 - Ling Latest Hiredate                                    |                                                  |                          |                                       |                                            |                                                     |                  |              |                          |            |            |                   |       |  |  |  |
| E Current Person Type                                       |                                                  |                          |                                       |                                            |                                                     |                  |              |                          |            |            |                   |       |  |  |  |
|                                                             |                                                  |                          |                                       |                                            |                                                     |                  |              |                          |            |            |                   |       |  |  |  |
|                                                             |                                                  |                          |                                       |                                            |                                                     |                  |              |                          |            |            |                   |       |  |  |  |
| Selected Items:                                             |                                                  |                          |                                       |                                            |                                                     |                  |              |                          |            |            |                   |       |  |  |  |
| <i>∓ ∥ ŵ ∎</i>                                              |                                                  |                          |                                       |                                            |                                                     |                  |              |                          |            |            |                   |       |  |  |  |
| Crganisation                                                |                                                  |                          |                                       |                                            |                                                     |                  |              |                          |            |            |                   |       |  |  |  |
| - De Employee                                               |                                                  |                          |                                       |                                            |                                                     |                  |              |                          |            |            |                   |       |  |  |  |
| the Assignment Category                                     |                                                  |                          |                                       |                                            |                                                     |                  |              |                          |            |            |                   |       |  |  |  |
| Absence Reason                                              |                                                  |                          |                                       |                                            |                                                     |                  |              |                          |            |            |                   | •     |  |  |  |
|                                                             | Organisa                                         | tion Ab                  | sence Record                          | Individual A                               | Absence Record                                      | Bradford Sc      | ore 🛄        | Aaternity                | Mat        | ernity     | Returnee          |       |  |  |  |
|                                                             |                                                  |                          |                                       |                                            |                                                     |                  |              |                          |            | ,          |                   |       |  |  |  |
|                                                             |                                                  |                          |                                       |                                            |                                                     |                  |              |                          |            |            |                   |       |  |  |  |
| 🐉 Start 👩 进 💿 🚺 🔹 👋 🚺 2 Microsoft .                         | 🛛 🥑 6 Intr                                       | ernet E.                 | 🔹 🛃 Oracle                            | Applica                                    | EWIN Case St                                        | Absence Ent      | r 🔎 M        | ICK.NHS #                | чь d       | » «        | 5 💽 کے 🗠          | 13:35 |  |  |  |

This can then be exported to excel.

Michael Winstanley, Senior Development Analyst St Helens & Knowsley Teaching Hospitals NHS Trust February 2013.